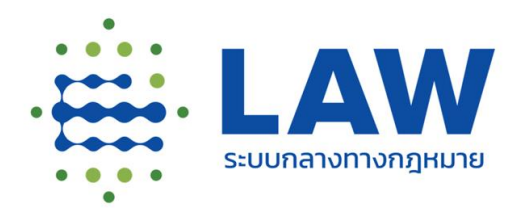

LIVE

ร่วมเป็นส่วนหนึ่งในการสร้าง ฐานข้อมูลกฎหมายของประเทศ การอบรมระบบกลางทางกฎหมาย ระยะที่ 2 หลักสูตรผู้ใช้งานระบบ (User) สำหรับหน่วยงานรัฐ 11 มกราคม 2566 เวลา 10.00 - 12.00 น.

CCS อักลัง สำนักงานคณะกรรมการกฤษฎีกา และสำนักงานพัฒนารัฐบาลดิจิทัล (องค์การมหาชน)

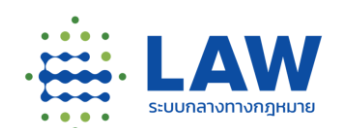

# การอบรมระบบกลางทางกฎหมาย ระยะที่ 2 หลักสูตรผู้ใช้งานระบบ (User) สำหรับผู้ใช้งานหน่วยงานรัฐ

ระบบกลางทางกฎหมาย ตามพระราชบัญญัติหลักเกณฑ์การจัดทำร่างกฎหมาย และการประเมินผลสัมฤทธิ์ของกฎหมาย พ.ศ. 2562 ระยะที่ 2

11 มกราคม 2566 เวลา 10.00 - 12.00 น.

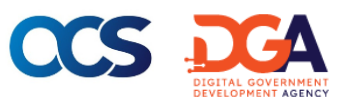

# รายละเอียดการอบรม

- 1. ที่มาและภาพรวมของระบบกลางทางกฎหมายระยะที่ 2
- 2. แนวทางการพัฒนาระบบกลางทางกฎหมาย ระยะที่ 2 ศูนย์รวมข้อมูลทางกฎหมาย
- แนะนำเว็บไซต์ระบบกลางทางกฎหมาย ระยะที่ 2 และการเข้าใช้งานระบบ สำหรับ ผู้ใช้งานหน่วยงานภาครัฐ (User)
- แนะนำเว็บไซต์ระบบกลางทางกฎหมาย ระยะที่ 1 ที่ได้รับการปรับปรุงและพัฒนา เพิ่มเติม
- 5. ช่องทางสนับสนุนการให้บริการ
- 6. ถาม ตอบ

# CCS

# ที่มาและภาพรวมของระบบกลาง ทางกฎหมายระยะที่ 2

โดย สำนักงานคณะกรรมการกฤษฎีกา

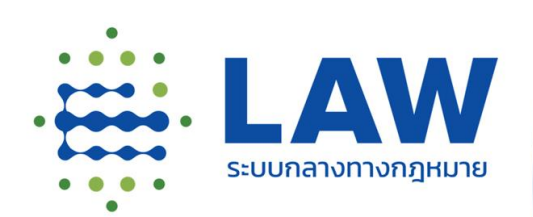

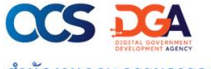

สำนักงานคณะกรรมการกฤษฎีกา และสำนักงานพัฒนารัฐบาลดิจิทัล (องค์การมหาชน)

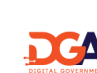

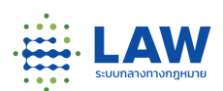

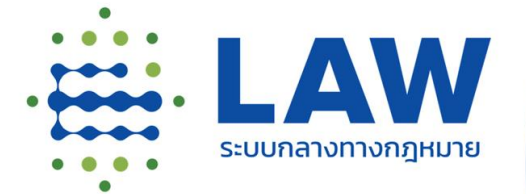

CCS DCA สำนักงานคณะกรรมการกฤษฏีกา และสำนักงานพัฒนารัฐบาลดิจิทัล (องค์การมหาชน)

# แนวทางการพัฒนา ระบบกลางทางกฎหมาย ระยะที่ ๒ ศูนย์รวมข้อมูลทางกฎหมาย

โดย ดร.อาศิส อัญญะโพธิ์ ผู้ช่วยผู้อำนวยการ สำนักงานพัฒนารัฐบาลดิจิทัล

# การจัดทำฐานข้อมูลกฎหมายกลางของรัฐ

สคก. และ สพร. อยู่ระหว่างการจัดท<u>ำระบบกลางทาง</u> กฎหมาย ระยะที่ 2 ในส่วนการจัดทำฐานข้อมูลกฎหมายกลางของรัฐ โดยขณะนี้

อยู่ระหว่างการพัฒนาระบบ Beta Version และมีแผนจะเปิดให้บริการ อย่างเป็นทางการ ในช่วง กุมภาพันธ์ - มีนาคม 2566

โดยในการเปิดระบบ Beta Version ดังกล่าว **จะครอบคลุมในส่วน** <u>การใช้งานระบบของเจ้าหน้าที่หน่วยงาน และส่วนการแสดงผลข้อมูล</u> <u>สำหรับประชาชน</u> เพื่อนำไปประกอบการปรับปรุงและพัฒนา "ระบบ กลางทางกฎหมาย ระยะที่ 2" ในเวอร์ชันที่สมบูรณ์ ในลำดับต่อไป

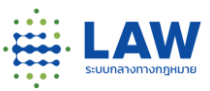

#### จัดเตรียมสื่อประชาสัมพันธ์

เพื่อเชิญชวนประชาชนเข้าร่วมทดสอบ การใช้งานระบบกลางทางกฎหมาย (ระยะทดลอง) ที่เว็บไซต์ Beta.law.go.th

- สื่อประชาสัมพันธ์ Infographic เชิญชวนประชาชนร่วมทดสอบผ่าน ทาง Facebook, Website สคก., สพร.
- Boost Post Facebook แนะนำ ข้อมูลกฎหมายที่น่าสนใจ เชิญชวน แสดงความคิดเห็นผ่านระบบ
- etc.

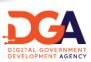

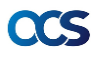

# ที่มา - รัฐธรรมนูญแห่งราชอาณาจักรไทย พ.ศ. ๒๕๖๐

มาตรา ๗๗ รัฐพึงจัดให้มีกฎหมายเพียงเท่าที่จำเป็น และยกเลิกหรือ ปรับปรุงกฎหมายที่หมดความจำเป็นหรือไม่สอดคล้องกับสภาพการณ์ หรือที่เป็นอุ๊ปสรรคต่อการดำรงชีวิตหรือการประกอบอาชีพโดยไม่ชักช้า เพื่อไม่ให้เป็นภาระแก่ประชาชน และดำเนินการ<u>ให้ประชาชนเข้าถึงตัว</u> <u>บทกฎหมายต่าง ๆ ได้โดยสะดวกและสามารถเข้าใจกฎหมายได้ง่ายเพื่อ</u> <u>ปฏิบัติตามกฎหมายได้อย่างถูกต้อง</u>

ก่อนการตรากฎหมายทุกฉบับ รัฐพึงจัด<u>ให้มีการรับฟังความคิดเห็นของ</u> <u>ผู้เกี่ยวข้อง วิเคราะห์ผลกระทบที่อาจเกิดขึ้นจากกฎหมายอย่างรอบด้าน</u> <u>และเป็นระบบ รวมทั้งเปิดเผยผลการรับฟังความคิดเห็นและการ</u> <u>วิเคราะห์นั้นต่อประชาชน และนำมาประกอบการพิจารณาใน</u> <u>กระบวนการตรากฎหมายทุกขั้นตอน</u> เมื่อกฎหมายมีผลใช้บังคับแล้ว รัฐ พึงจัดให้มีการประเมินผลสัมฤทธิ์ของกฎหมายทุกรอบระยะเวลาที กำหนดโดยรับฟังความคิดเห็นของผู้เกี่ยวข้องประกอบด้วย เพื่อพัฒนา กฎหมายทุกฉบับให้สอดคล้องและเหมาะสมกับบริบทต่างๆ ที เปลี่ยนแปลงไป

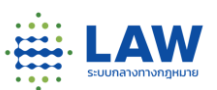

ระบบกลางทางกฎหมาย ระยะที่ 2 (ช่วงทดลอง) ที่เว็บไซต์ Beta.law.go.th

ระบบกลางทางกฎหมาย ระยะที่ 1 เปิดให้บริการแล้วที่เว็บไซต์ law.go.th

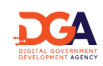

## พระราชบัญญัติหลักเกฺณฑ์การจัดทำร่างกฎหมายและ การประเมินผลสัมฤทธิของกฎหมาย พ.ศ. ๒๕๖๒

- ้**มาตรา ๓ -** "ระบบกลาง" หมายความว่า ระบบเทคโนโลยีสารสนเทศและเครือข่ายเชื่อมโยง ที่จัดทำขึ้นเพื่อเผยแพร่ข้อมูลเกี่ยวกับการจัดทำร่างกฎหมายและการประเมินผลสัมฤทธิ์ รวมทั้งการเข้าถึงบทบัญญัติของกฎหมายของประชาชน
- **มาตรา ๑๑** ให้สำนักงานพัฒนารัฐบาลดิจิทัล (องค์การมหาชน) รับผิดชอบในการจัดให้มี ้บำรุงรักษา และพัฒนาระบบกลางตามที่สำนักงานร้องขอ เพื่อใช้ในการดำเนินการดังต่อไปนี้
  - (๑) รับฟังความคิดเห็นประกอบการจัดทำร่างกฎหมายและการประเมินผลสัมฤทธิ์
  - (๒) เปิดเผยข้อมูลเกี่ยวกับการรับฟังความคิดเห็น การวิเคราะห์ผลกระทบ และร่างกฎหมายที หน่วยงานของรัฐจัดทำขึ้น รวมทั้งร่างกฎหมายที่คณะรัฐมนตรีเสนอต่อรัฐสภา
  - (๓) รับจดแจ้งผู้เกี่ยวข้องซึ่งสมควรรับฟังความคิดเห็นตาม (๑)
  - (๔) ประกาศรายชื่อกฎหมายและหน่วยงานของรัฐที่รับผิดชอบการประเมินผลสัมฤทธิ์ และเปิดเผย
  - ผลการประเมินผลสัมกุทธิ์ที่หน่วยงานของรัฐจัดท้ำขึ้น (๕) รวบรวมและเผยแพร่ข้อมูลกฎหมายและกฎเกณฑ์เพื่อเป็นฐานข้อมูลในการดำเนินการตามหมวด ๕ การประเมินผลสัมฤทธิ์ และหมวด ๖ การเข้าถึงบทบัญญัติของกฎหมาย
  - (๖) เป็นช่องทางในการรับข้อร้องเรียนหรือข้อเสนอแนะจากองค์กรที่เกี่ยวข้องหรือประชาชนว่า สมควรยกเลิก ปรับปรุง หรือแก้ไขเพิ่มเติมกฎหมายใด
  - (๗) การดำเนินการอื่นตามที่คณะกรรมการพัฒนากฎหมายกำหนด

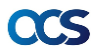

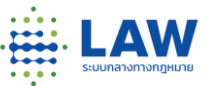

ระบบกลางทาง กฎหมาย ระยะที่,2 (ช่วงทดลอง) ที เว็บไซต์ Beta.law.go.th

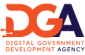

# ระบบกลางทางกฎหมายเกี่ยวข้องกับทุกคนอย่างไร

**"ระบบกลางทางกฎหมาย"** เป็น ระบบเทคโนโลยีสารสนเทศและเครือข่ายเชื่อมโยงที่จัดทำขึ้นเพื่อ ้เผยแพร่ข้อมูลเกี่ยวกับการจัดทำร่างกฎหมายและการประเมินผลสัมฤทธิ์ รวมทั้งการเข้าถึงบทบัญญัติของ กฎหมายของประชาชน

้โดยมีจุดประสงค์ให้ประชาชน รวมทั้งองค์กร และหน่วยงานต่าง ๆ ที่อาจได้รับผลกระทบจากการบังคับใช้ กฎหมาย สามารถเข้าถึงบทบัญญัติของกฎหมาย และมีส่วนร่วมในกระบวนการร่างกฎหมายด้วยการแสดง ความคิดเห็นเกี่ยวกับร่างกฎหมายที่ตนเป็นผู้เกี่ยวข้อง นอกจากนั้น ยังเป็นการส่งเสริมให้ประชาชนเข้าถึง บทบัญญัติของกฎหมายของประชาชนได้อย่างสะดวกและรวดเร็วมากขึ้น

ดังนั้น ระบบกลางจึงมีความสำคัญกับทุกคน โดยเฉพาะอย่างยิ่ง การพัฒนาระบบการมีส่วนร่วมของ ประชาชน ผ่านระบบอิเล็กทรอนิกส์ (e-Participation)

# 

# ที่มาของระบบกลางทางกฎหมาย

#### <u>ปัญหา</u>

- กฎหมายกระจัดกระจาย ยากต่อการเข้าถึง
- กฎหมายเข้าใจยาก
- ประชาชนไม่มีโอกาสเป็นส่วนร่วมในการ แสดงความเห็นต่อร่างกฎหมาย
- ประชาชนไม่ทราบความคืบหน้ากฎหมาย
- ภาพลักษณ์หน่วยงานดูไม่โปร่งใส

### <u>แนวทาง</u>แก้ไข

มาตรา 77 และ พรบ. หลักเกณฑ์ การจัดทำร่างกฎหมายและการ ประเมินผลสัมฤทธิ์ของกฎหมาย พ.ศ. 2562

โอกาส

### เครื่องมือ

- มีระบบที่รวบรวมข้อมูลกฎหมายไว้ใน ที่เดียว ง่ายต่อการสืบค้น และการ วิเคราะห์เชิงสถิติ
- มีระบบที่รับฟังเสียงของประชาชน พร้อมแจ้งว่าถึงไหนแล้ว

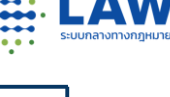

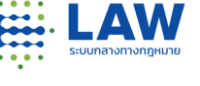

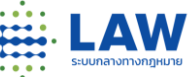

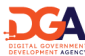

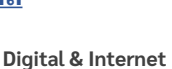

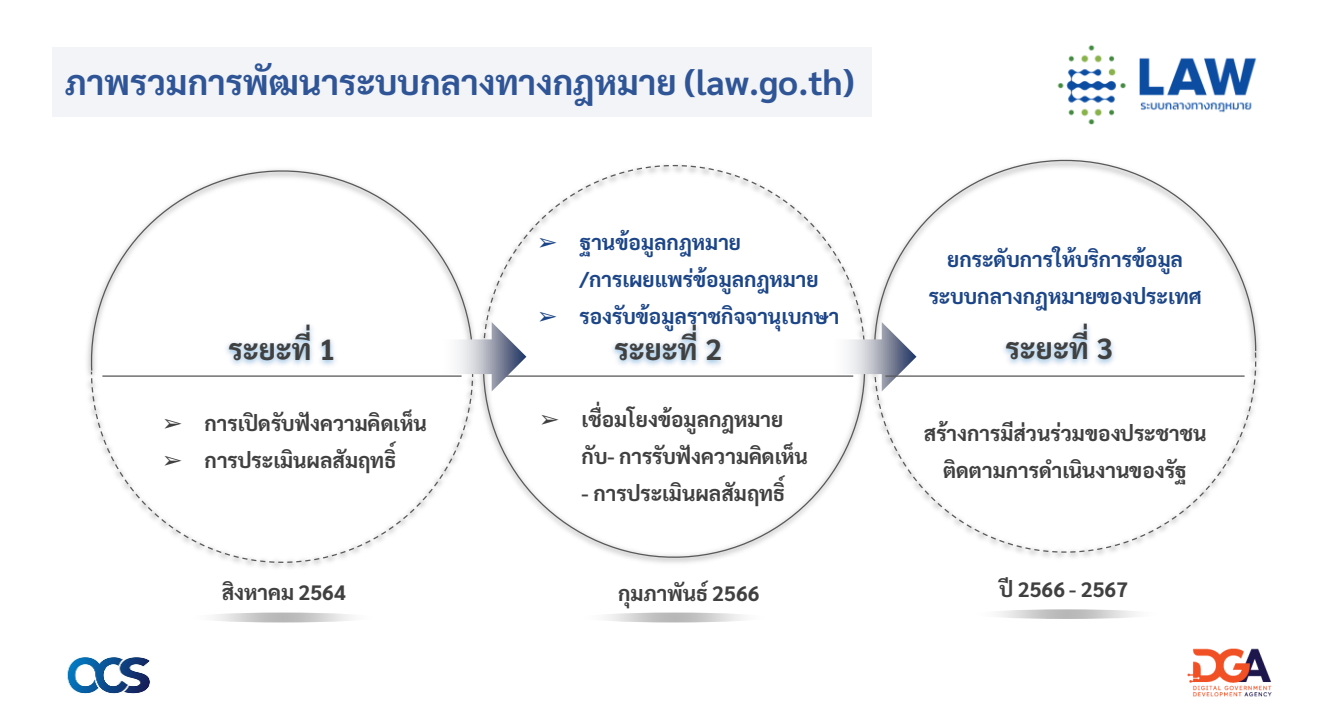

# ผลการดำเนินงานโครงการในระยะที่ผ่านมา

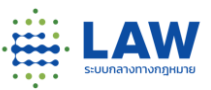

# ปริมาณการเข้าใช้งานระบบกลางทางกฎหมาย

| จำนวนหน่วยงาน        | ที่ใช้บริการ                     | จำนวนกฎหมายที่เปิ        | ดรับฟังความคิด                | เห็น                          |
|----------------------|----------------------------------|--------------------------|-------------------------------|-------------------------------|
| #หน่วยงาน<br>94      | #หน่วยงาน (ปีงบฯ 66<br><b>31</b> | 5) #กฎหมาย<br>405        | #การรับฟัง<br>571             | #การรับฟัง (ปึงบฯ 66)<br>123  |
|                      |                                  |                          |                               |                               |
| ปริมาณการเยี่ยม      | เชม (Sessions)                   |                          | ปริมาณความศ์                  | <b>ìดเห็น</b>                 |
| ช่วงนำร่อง<br>85,058 | สะสม (production)<br>308,235     | เฉพาะปีงบ 2566<br>68,411 | #ความคิดเห็น<br><b>77,039</b> | เฉพาะปีงบฯ 66<br><b>3,265</b> |

ข้อมูล ณ 4 ม.ค. 2566

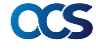

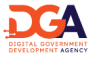

# ผลการดำเนินงานโครงการในระยะที่ผ่านมา

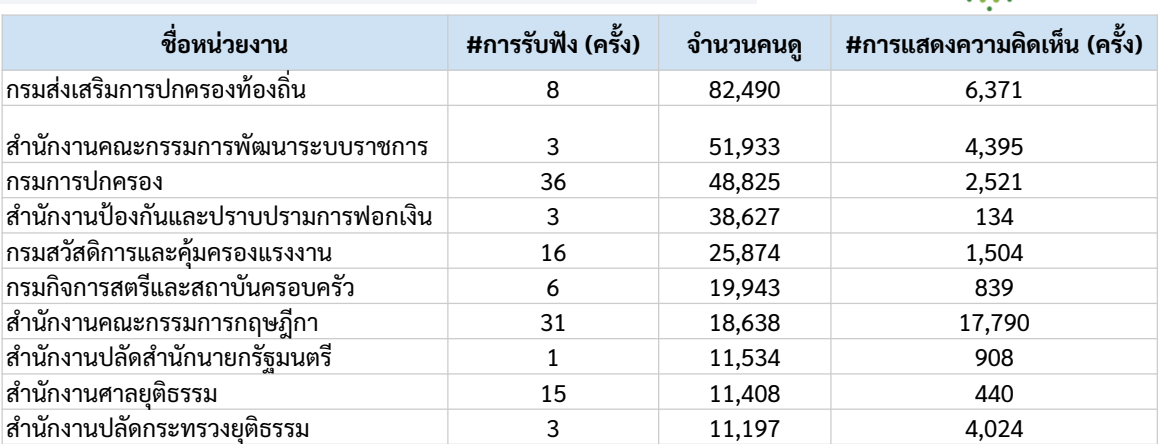

ข้อมูล ณ 4 ม.ค. 2566

# CCS

# ความร่วมมือหน่วยงานนำร่องภายใต้โครงการ (law.go.th)

#### หน่วยงานนำร่องภายใต้โครงการ ระยะที่ 1 - 2

- สำนักงานคณะกรรมการกำกับหลักทรัพย์และตลาดหลักทรัพย์
- ธนาคารแห่งประเทศไทย
- กรมสวัสดิการและคุ้มครองแรงงาน
- กรมกิจการสตรีและสถาบันครอบครัว
- สำนักงานคณะกรรมการพัฒนาระบบราชการ
- สำนักงานกิจการยุติธรรม
- สำนักงานเลขาธิการสภาการศึกษา
- สำนักเลขาธิการคณะรัฐมนตรี
- กรมทรัพย์สินทางปัญญา
- สำนักกฎหมาย สำนักงานศาลปกครอง
- สำนักงานคณะกรรมการข้าราชการพลเรือน
- กรุงเทพมหานคร

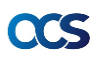

#### หน่วยงานที่เชิญในช่วงอบรมเพิ่มเติม

- กรมสรรพากร
- กรมบังคับคดี
- ศาลรัฐธรรมนูญ
- สำนักงานบริหารหนี้สาธารณะ

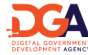

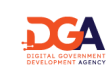

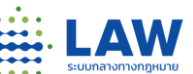

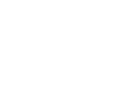

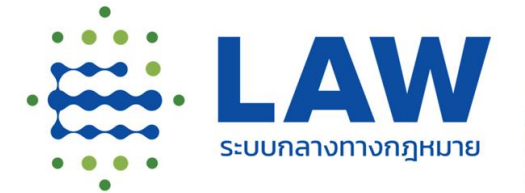

แนะนำเว็บไซต์ และการเข้าใช้งานระบบ สำหรับผู้ใช้งานหน่วยงานภาครัฐ

โดย ทีมพัฒนาระบบกลางทางกฎหมาย

CCS มีสุดมายสุด สำนักงานคณะกรรมการกฤษฎีกา และสำนักงานพัฒนารัฐบาลดิจิทัล (องค์การมหาชน)

# แนะนำเว็บไซต์ระบบกลางทางกฎหมาย ระยะที่ 2

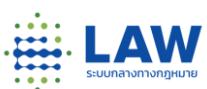

#### ฟังก์ชันหลัก

- เก็บข้อมูลกฎหมายทั้งหมดของประเทศไทยพร้อมเปิดให้สืบค้น ตั้งแต่ รัฐธรรมนูญ พ.ร.บ. จนกระทั่งถึง กฎหมาย ลำดับรองเช่น ประกาศ ระเบียบ คำสั่ง (ยังไม่รองรับเต็มที่สำหรับ หนังสือเวียน หนังสือตอบข้อหารือ ฯลฯ)
- 2. เก็บฉบับตั้งต้น ฉบับแก้ไข และ ฉบับ update พร้อมเก็บที่มาของการเปลี่ยนแปลงได้
- 3. สร้างความเชื่อมโยงกฎหมายแม่บท ลูกบทได้
- 4. ใส่ข้อมูลประกอบกฎหมายได้อาทิ ภาพอธิบายแบบ infographic, file ที่เป็นแบบ ms word, อรรถาธิบาย, คำ แปลภาษาอังกฤษ
- 5. เชื่อมโยงกับการประเมินผลสัมฤทธิ์ของกฎหมายให้
- 6. รับความเห็นจากผู้ใช้และประชาชนต่อกฎหมายแยกฉบับได้
- 7. เชื่อมโยงกับราชกิจจาฯ (version นี้เป็นการใส่ link เองก่อนยังไม่ใช่อัตโนมัติ)
- \*\*\* การนำเข้าข้อมูลกฎหมาย สำหรับหน่วยงานภาครัฐ \*\*\*
  - ลำดับศักดิ์กฎหมายที่นำเข้าในระบบ คือ กฎหมายลำดับรอง ได้แก่ ประกาศ, คำสั่ง, ระเบียบ, หลักเกณฑ์
- ประเภทข้อมูลกฎหมายและไฟล์ข้อมูลกฎหมาย ได้แก่ Text, File PDF และ Word .doc , .docx

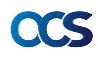

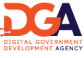

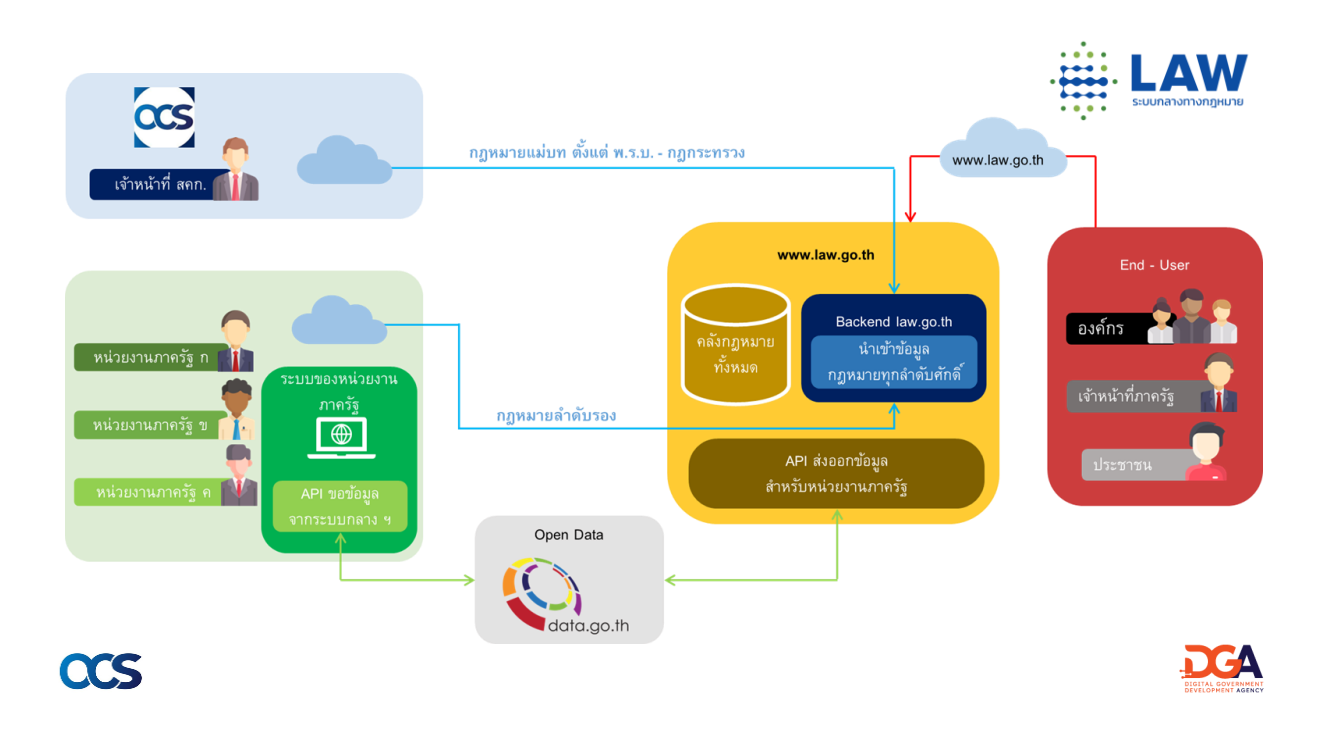

# แนะนำเว็บไซต์ระบบกลางทางกฎหมาย ระยะที่ 2

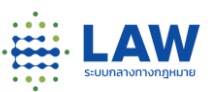

- 1. ขั้นตอนการเข้าสู่ระบบหลังบ้านของหน่วยงาน
  - สำหรับเจ้าหน้าที่นำเข้าข้อมูลกฎหมาย ต้องทำการลงทะเบียนผู้ใช้ใหม่ ผ่านระบบกลางที่หน้าบ้าน หรือมีบัญชี Digital ID ก็สามารถใช้บัญชี Digital ID แต่จะต้องขอ Token เพื่อรับสิทธิ์เข้าหลังบ้าน (กระบวนการเช่นเดียวกับ Phase 1 หากมี Account แล้วสามารถขอ Token สำหรับสิทธิ์นำเข้าข้อมูลกฎหมาย)
  - กรณีมี Unite Super Admin ภายในหน่วยงานตนเองแล้ว ติดต่อขอ Token กับ Unite Super Admin ของ หน่วยงานท่าน ใน Role Law Editor (Token จะแยกตามหน่วยงาน)
  - กรณีหน่วยงานของท่านยังไม่มี Unite Super Admin ให้ติดต่อ DGA Contact Center เพื่อขอสิทธิ์ใช้งาน ท่านก็จะได้รับสิทธิ์ Unite Super Admin เพื่อรับสิทธิ์เข้าใช้งานในส่วนหลังบ้านและบริหารจัดการผู้ใช้ใน หน่วยงานของท่านต่อไปได้
  - 4. ผู้ใช้งานนำ E-mail และรหัสผ่าน ที่สมัครลงทะเบียนแล้ว พร้อมกับ Token ที่ได้รับ กรอกเข้าสู่ระบบหลังบ้าน

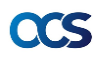

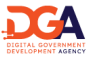

# ตารางการกำหนดสิทธิ์ของหน่วยงานภาครัฐ

| • |                   |
|---|-------------------|
|   |                   |
|   |                   |
|   |                   |
|   | ระบบกลางทางกฎหมาย |
|   |                   |

|          |                         | หน่วยงาน            |            |                                       |               |                   |            |  |  |
|----------|-------------------------|---------------------|------------|---------------------------------------|---------------|-------------------|------------|--|--|
| Menu No. | Menu Name               | Unit Super<br>Admin | Management | Project Manager & Survey<br>Publisher | Survey Editor | Webboard<br>Admin | Law Editor |  |  |
| 1        | Dashboard               | Yes                 | Yes        | Yes                                   | Yes           | -                 | -          |  |  |
| 2        | รายการกฎหมาย            | Yes                 | Yes        | Yes                                   | -             | -                 | Yes        |  |  |
| 3        | ร่างกฎหมาย ระดับ พ.ร.บ. | Yes                 | Yes        | Yes                                   | Yes           | -                 | -          |  |  |
| 4        | ร่างกฎหมายลำดับรอง      | Yes                 | Yes        | Yes                                   | Yes           | -                 | -          |  |  |
| 5        | รายงาน LAW              | Yes                 | Yes        | Yes                                   | Yes           | -                 | -          |  |  |
| 6        | ประเมินผลสัมฤทธิ์       | Yes                 | Yes        | Yes                                   | Yes           | -                 | -          |  |  |
| 7        | Webboard                | Yes                 | Yes        | Yes                                   | Yes           | Yes               | -          |  |  |

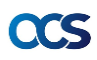

# การลงทะเบียนผู้ใช้ใหม่ และการเข้าสู่ระบบหลังบ้าน

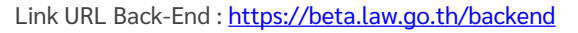

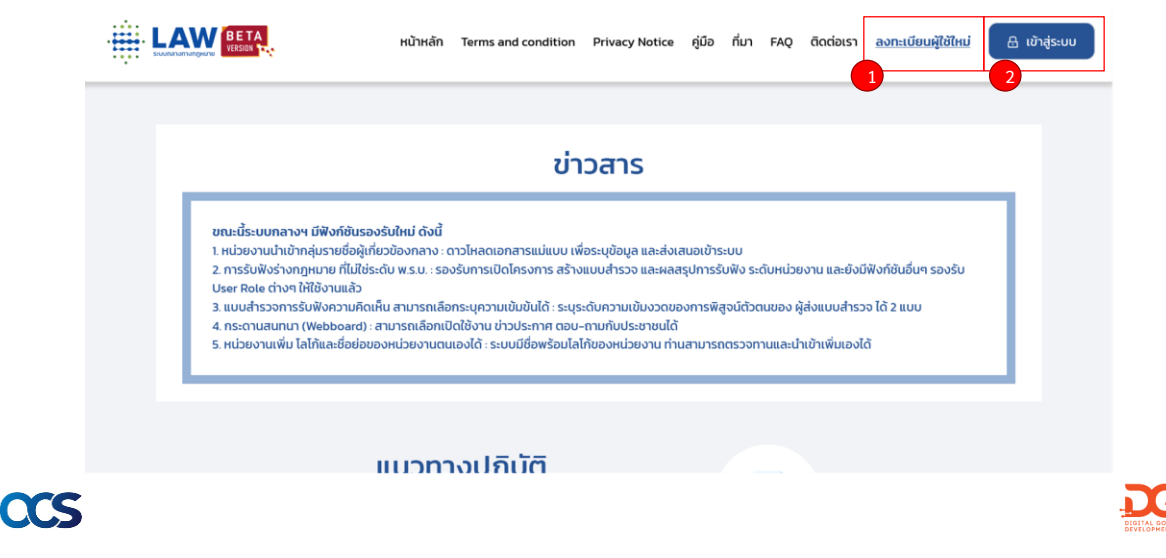

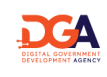

# การลงทะเบียนผู้ใช้ใหม่

 ลงทะเบียนผู้ใช้ไหม่ หากผู้ใช้งานยังไม่มีบัญชี สำหรับเข้าใช้งาน สามารถสมัครผ่าน ระบบกลางทางกฎหมายได้

|                                | Digital ID<br>aonະເບີຍແຜູ້ໃช້ໃหມ່                                                |                                                |
|--------------------------------|----------------------------------------------------------------------------------|------------------------------------------------|
| • ชื่อบัญชีผู้ใช้ (Username):  | 🚨 ระบุบัณชีผู้ใช้                                                                |                                                |
| • รหัสผ่าน (Password):         | 🥬 Password ต้องมีอย่างน้อย 8 ตัวอักษร                                            | ø                                              |
| ≠ ວິເນລ (Email):               | 🟮 อีเมลจะถูกใช้เมื่อสืบรหัสห่าน เปลี่ยบรหัสห่าน และรับการแจ้ง<br>🍺 อีเมล (Email) | งเดือน                                         |
| เบอร์มือต้อะ                   | เบอร์มือถือ (ไม่บังคับ)                                                          |                                                |
|                                | ได้อ่านและยอมรับ <u>นไยบายเว็บไซต์</u> และ <u>คำประกาศเกี่ยวกับ</u>              | <u>ความเป็นส่วนตัว</u>                         |
| ตอบ<br>••••<br>แบบสอนถามพิเศษ  | แก้ไข/แขร์ อัดการ<br>มากอนหรือ ลังที่ทำไปแล้ว ประวิดีและ ข้อมูลการใช้งาน<br>ก    | ติดตาม<br>อาวมเคลื่อนไหวของ<br>กระบวนทางกฎหมาย |
| ມีບັญชีແລ້ວ ? <b>ເບ້າສູ່</b> : | ระบบ                                                                             |                                                |

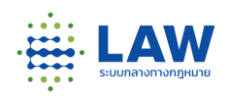

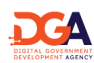

# CCS

# การเข้าสู่ระบบหลังบ้าน

2. เมื่อสมัครสมาชิกสำเร็จแล้ว เข้าที่
 Link Back-End กด "เข้าสู่ระบบ"
 กรอก "E-mail & Password" ที่สมัคร
 ลงทะเบียนจากนั้น กด "Login"
 3. ระบบจะแสดง Pop up สอบถาม
 Token ผู้ใช้งานกรอก Token ที่ได้รับ
 ลงช่อง และกดยืนยัน เพื่อเข้าสู่ระบบ
 หลังบ้าน

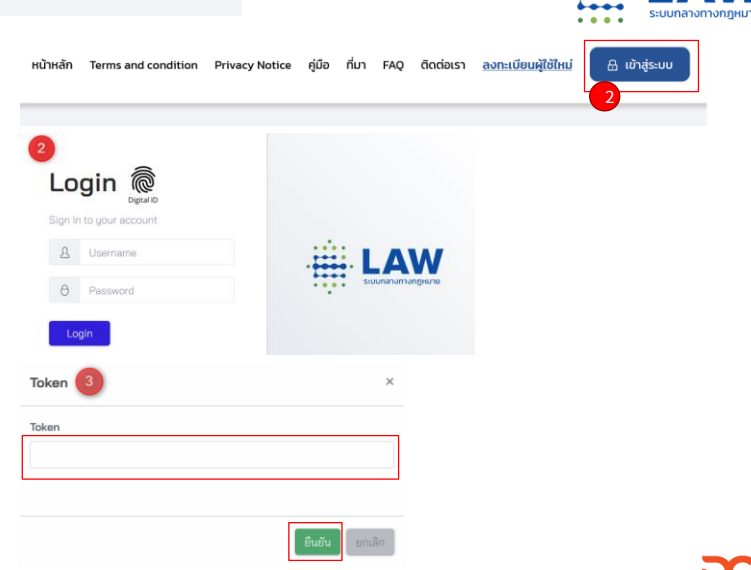

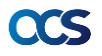

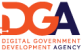

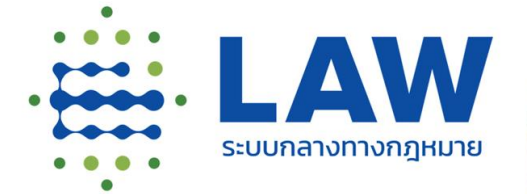

การเข้าใช้งาน และการใส่ข้อมูลกฎหมาย สำหรับหน่วยงานภาครัฐ (Back-End)

CCS อางารกฤษฎีกา สำนักงานคณะกรรมการกฤษฎีกา และสำนักงานพัฒนารัฐบาลดิจิทัล (องค์การมหาชน) โดย ทีมพัฒนาระบบกลางทางกฎหมาย

#### ภาพรวมฟังก์ชันและการนำเข้าข้อมูลกฎหมาย

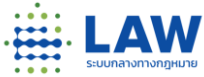

การนำเข้าข้อมูลกฎหมาย สำหรับหน่วยงานภาครัฐ ที่มีหน้าที่รับผิดชอบในการเผยแพร่กฏหมาย เริ่มตั้งแต่การสร้างสารบาญกฎหมาย การใส่เนื้อหากฎหมาย การสร้างความเชื่อมโยงของกฎหมายที่เกี่ยวข้อง เพื่อให้ประชาชนสืบค้นและหาข้อมูลกฎหมายได้อย่างครบถ้วนและมีข้อมูลที่ถูกต้อง โดยมีรายละเอียด ดังนี้

| No. |    | รายละเอียดฟังก์ชัน                                                                                                    |
|-----|----|----------------------------------------------------------------------------------------------------|
| 1.  | BE | การสร้างสารบาญกฎหมาย สำหรับสร้างเล่มกฎหมายเพื่อรองรับการใส่เนื้อหากฎหมายรายฉบับได้                                                                                                    |
| 2.  | BE | การใส่ข้อมกฎหมายทั่วไป สำหรับใส่ข้อมูลเบื้องต้นของกฎหมาย เช่น ชื่อกฎหมายรายฉบับ ข้อมูลที่ออกประกาศราช<br>กิจจานุเบกษา วันที่มีผลบังคับใช้ และการแนบไฟล์เนื้อหากฎหมาย หรือเอกสารที่เกี่ยวข้องกับกฎหมาย              |
| 3.  | BE | การใส่เนื้อหากฎหมาย สำหรับใส่เนื้อหาฉบับตั้งต้น หรือมีการเพิ่ม Version กฎหมาย ภายใต้สารบาญกฎหมายที่ถูก<br>สร้างขึ้นมา ก็จะแสดงเป็นลักษณะประวัติการแก้ไขกฎหมายที่เกิดขึ้นตามช่วงเวลาที่มีการแก้ไขเพิ่มเติมของกฎหมาย |
| 4.  | BE | การใส่ข้อมูลอรรถาธิบาย สำหรับหน่วยงานที่มีการจัดทำคำอธิบายรายมาตรา/ข้อ สามารถระบุเพิ่มเติมเข้าในระบบ<br>ได้                                                                                                    |
| 5.  | BE | การใส่ข้อมูลอย่างง่าย สำหรับหน่วยงานที่มีสื่อ VDO & Infographic คำอธิบายกฎหมาย เพื่อใช้สื่อสารกับประชาชน                                                                                                    |
| 6.  | BE | การใส่ข้อมูล สคก. สำหรับให้ สคก. ใช้ในการใส่ข้อมูลของ สคก. เพื่อใช้ในการตรวจสอบความถูกต้องของกฎหมาย                                                                                                    |
| 5   |    |                                                                                                    |

1. เริ่มสร้างสารบาญกฎหมายใหม่

#### 🔆 LAW 📖 ระบบกลางทางกฎหมาย $\equiv$ (หน่วยงานกลาง) นันทันภัส จตุรพัฒน์พรกุล : Super Admin . หน้าหลัก / รายการกฎหมายที่รับผิดชอบ แบบสำรวจการใช้งานหลังบ้าน 🖍 รายการกฎหมาย NEW ประวัติ NEW ชื่อกฎหมาย - เลือกลำดับศักดิ์กฎหมาย --\$ -- สถานะ -- 🗸 รายงานข้อเสนอแนะ NEW 😵 พระราชบัญญัติ 💷 ฉบับ 😵 ประกาศ 🛛 🖓 ฉบับ a ----🛛 พระราชกำหนด 🛛 004 ฉบับ . . 🛛 ประมวลกฎหมาย 🔍 🖓 🖓 🖓 · ---

# CCS

# การใส่ข้อมูลกฎหมาย (Back-End)

2. ใส่ข้อมูลสารบาญกฎหมาย

| + เพิ่มสารบาญกฎหมาย     |                          |                          |
|-------------------------|--------------------------|--------------------------|
| ชื่อกฎหมาย (ภาษาไทย)*   |                          | () แสดงหญาวร์ชั่งเกณะบาย |
|                         |                          |                          |
| ชื่อกฎหมาย (ภาษาอังกฤษ) |                          |                          |
|                         |                          |                          |
|                         |                          |                          |
| ศักลิ์กฎหมาย :*         | เลือกลำดับศักดิ์กฏหมาย 🗢 |                          |
| หมวดเรื่อง :            |                          | หมวดอักษรกฎหมายแม่บท :*  |

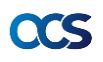

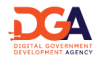

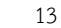

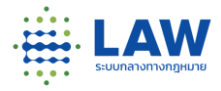

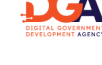

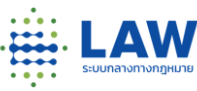

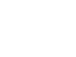

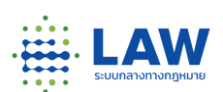

2. ใส่ข้อมูลสารบาญกฎหมาย

| อาศัยอำนาจ              |                                                        |                |
|-------------------------|--------------------------------------------------------|----------------|
| ศักดิ์ :                | เลือกลำดับศักล์กฎหมาย 💠 <b>ชื่อกฎหมาย :</b> ชื่อกฎหมาย |                |
| มาตรา/ช้อ (กด Enter     | พื่อเพิ่มข้อมูล) :                                     |                |
| + เพิ่มบทอาศัยอำนาจ     |                                                        |                |
| ปีประกาศ :*             | ия. •                                                  |                |
| สถานะ :                 | ประกาศใช้                                              |                |
| ข้อยกเว้นในการประเมินผล | สัมฤทธิ์                                               |                |
| โปรดระบุข้อยกเว้น       |                                                        |                |
|                         |                                                        | 🗟 บันทึกข้อมูล |
| 5                       |                                                        |                |

# การใส่ข้อมูลกฎหมาย (Back-End)

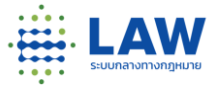

 หลังสร้างสารบาญกฎหมายเสร็จแล้ว ระบบจะแสดงหน้ารายการสารบาญกฎหมาย หากต้องการแก้ไขสารบาญกฎหมาย กดปุ่ม ดินสอ หรือต้องการใส่เนื้อหา กดปุ่ม +

| ชื่อกฎา  | หมาย                                   |           | เสือก             | เล้าดับศักดิ์กฎหมาย 🗢  | สถานะ 🗸              | ch Export        |
|----------|----------------------------------------|-----------|-------------------|------------------------|----------------------|------------------|
| <b>v</b> | ระราชบัญญัติ 129 อบับ                  |           |                   |                        |                      |                  |
| 🔊 ປ      | ระกาศ 009 ฉบับ                         |           |                   |                        | เพิ่ม ver            | sion กฎหมาย<br>เ |
| ลໍາດັບ   | ชื่อกฎหมาย                             | ↑ สถานะ   | วันที่แก้ไขล่าสุด | ↑ หน่วยงานที่รับผิดชอบ | ช่องทางน้ำเข้ากฎหมาย | เครื่องมือ       |
| 1 🥪      | (กฎหมายสำหรับทดสอบ) รายการกฎหมาย แก้ไข | ประกาศใช้ | 11:26/14-12-2565  | 🚔 หน่วยงานกลาง         | แก้ไขสารบาญ          | • 🖉 🕯 🕂          |
| 2 👳      | ทดสอบ กฎหมาย                           | ประกาศใช้ | 12:03/09-11-2565  | 🚔 หน่วยงานกลาง         |                      |                  |

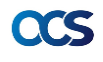

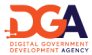

CCS

# การใส่ข้อมูลกฎหมาย (Back-End)

4. สามารถแก้ไขข้อมูลสารบาญกฎหมายได้

| รัฐอานาน (ภาษาโลน)*       (กฎหากะเริ่งกฤษาย         รัฐอานาน (ภาษาโลกฤษา       (กฎหากะ ภาพากุกฎหากะเกิน         สักล์กฎหากะ *       ปาลาาส         หมวอะถึงระ       หมวอะถึงระการการการการการการการการการการการการการก                                                                                                    | + แก้ไขสารบาญกฎหมาย        |                                            |                                |
|----------------------------------------------------------------------------------------------------|----------------------------|--------------------------------------------|--------------------------------|
| (กฎหารเสียงสอง) สารการถูกฎหมายสำนัส 1 () และอรุกอร์ร์โมญหมาย                                                                                                    | ชื่อกฎหมาย (ภาษาไทย)*      |                                            |                                |
| <ul> <li>ส่วงสัญหมาย (รายาวมีอาสุปร)</li> <li>ส่วงสัญหมาย :</li> <li>ปาลกาส</li> <li>ปาลกาส</li> <li>บาลาร์</li> <li>บาลาร์</li> <li>บาล</li></ul>                                 | (กฎหมายเพื่อทดสอบ) สารบ    | าญกฎหมายลำดับที่ 1                         | 🔘 แสดงทุกเวอร์ขันกฎหมาย        |
|                                                                                                    | ชื่อกฎหมาย (ภาษาอังกฤษ)    |                                            |                                |
| สิกลักฐานกร : ประกาศ                                                                                                    |                            |                                            |                                |
| <ul> <li>และสโอง:</li> <li>และสโอง:</li> <li>และสีอง:</li> <li>และสีอง:</li> <li>และสีอง:</li> <li>และสีอง</li></ul> | ศักลิ์กอหมาย :"            | anna an anna an anna an anna an anna an an |                                |
| มมวลเรื่อง: มระราย x โรงรับ x โรงราย x โรงรับ x โรงราชบิญญัติกองมากร้ายาริมมอน พ.ศ. 2497 (ก<br>สิกส์: พระราชบิญญัติ • ชื่อกฎหมาย: พระราชบิญญัติกองมากร้ายาริมมอน พ.ศ. 2497 (ก<br>มาตรา/สัย (กล Enter oficializingia): x<br>+ เสินงานชนิย์เกิดจาก<br>โปรงการแต่โลงกา." พ.ศ. v 2565 (มี พ.ศ.2022<br>สถานะ: ประกาศใช้ v                                                                                                    |                            |                                            |                                |
| ธาร์ได้ร่างระงายในกูปสี ๑ ชื่อกฎหมาย : พระงายในกูปสีกองมามารักษามีแแลน พ.ศ. 2407 โต้<br>มาตะา/สัย (กล Entre เพียงในกุนุย) :                                                                                                    | หมวดเรื่อง :               | แรงงาน × วิชาชีพ ×                         | หมวดอกษรกฎหมายแม<br>บท :*      |
| ศักธิ์: พระราชบัญบุติ • ขึ้อกฎหมาย: พระราชบัญบุติกองการกักษาสันแลน พ.ศ. 2497 (ติ)       มาตรา/ชื่อ (กอ Enter อโดยรับปัญญา):     ★       + เอ็นประการกับชาวิต<br>มาตรา/ชื่อ(กอ :                                                                                                    | อาศัยอำนาจ                 |                                            |                                |
| มาลหา/สัต (กล Enter เพิ่มมีเริ่มนุม):                                                                                                    | ศักลิ์ :                   | พระราชบัญญัติ 🔹 ซื่อกฎหมาย : พระราชบัญญัติ | กองอาสารักษาดินแดน พ.ศ. 2497 💼 |
| <ul> <li>4. เดิมประกาศใช้กราช</li> <li>ปประกาศใช้ &lt; 2565 (ชี) (ศ.ศ.2022)</li> <li>สถานสะ:</li> <li>ปประกาศใช้ &lt; √</li> <li>รัณยกรับในการประเมินเคลรัญญธิ์</li> <li>โประชาวบริเภณ เสียง</li> </ul>                                                                                                    | มาตรา/ช้อ (กด Enter เพื่อ  | เพิ่มข้อมูล) : 🗙                           |                                |
| ปประการครั้งสกก.* พ.ศ. ∨ 2565 (2) ศ.ศ.2022<br>สถานส:: ประการใช้ ∨<br>รังยการในนารรประเมินแลลัยธุทธิ์                                                                                                    | + เพิ่มบทอาศัยอำนาจ        |                                            |                                |
| สถานะ: ปนการใช้ 🗸<br>ชัฒนารับในการประเมินแลวันถูกซี้<br>โปรตรบรูโดกร้น                                                                                                    | ปีประกาศครั้งแรก :*        | мя. ч 2565 🔅 я.я.2022                      |                                |
| ข้อมการับในการประเมินแลยัมญทย์<br>โปกตะบุงัดอกรับ                                                                                                    | สถานะ :                    | ประกาศใช้                                  |                                |
| โปรดระบุรัสสกเว้น                                                                                                    | ข้อขกเว้นในการประเมินผลสัม | ฤทธิ์                                      |                                |
| · · ·                                                                                                    | โปรตระบุข้อยกเว้น          |                                            |                                |

# การใส่ข้อมูลกฎหมาย (Back-End)

 ในหน้าแก้ไขสารบาญกฎหมาย ก็สามารถกดเพิ่ม Version กฎหมาย สำหรับใส่กฎหมายราย ฉบับที่มีการแก้ไขเพิ่มเติมได้

| + เพิ่มบทอาศัยอำนาจ        |           |   |      |                |   |                        |
|----------------------------|-----------|---|------|----------------|---|------------------------|
| ปีประกาศครั้งแรก :*        | พ.ศ.      | ~ | 2565 | \$<br>ค.ศ.2022 |   |                        |
| สถานะ :                    | ประกาศใช้ |   |      |                | ~ |                        |
| ข้อยกเว้นในการประเมินผลสัม | ฤทธิ์     |   |      |                |   |                        |
| โปรดระบุข้อยกเว้น          |           |   |      |                |   |                        |
|                            |           |   |      |                |   |                        |
| สรุป Version กฎหมาย        |           |   |      |                |   | + เพิ่ม Version กฎหมาย |

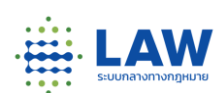

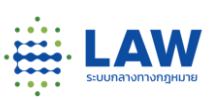

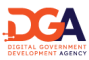

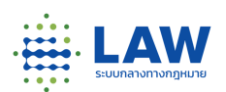

5. ในหน้า "ข้อมูลกฎหมาย" จะมีรายละเอียดฉบับกฎหมาย โดยช่องที่มี **\* สีแดง**ปรากฎอยู่ <mark>จำเป็นต้องกรอก</mark> ส่วนช่องที่ไม่มี \* สีแดง ระบบไม่บังคับกรอก เมื่อผู้ใช้งานกรอกข้อมูลเรียบร้อย ผู้ใช้งานสามารถกด "บันทึกฉบับร่าง"

| 1.1 ชื่อกฎหมาย (ฉบับแรก) * |                     | 1.2         | รหัสกฎหมาย*              |  |
|----------------------------|---------------------|-------------|--------------------------|--|
| (กฎหมายเพื่อทดสอบ) สาร     | บาญกฎหมายลำดับที่ 1 | ſ           | 31-2a-0001               |  |
|                            |                     | 11.         |                          |  |
| 1.3 ชื่อกฎหมาย (ภาษาไทย)   | *                   | 1.4         | ชื่อกฎหมาย (ภาษาอังกฤษ)* |  |
| (กฎหมายเพื่อทดสอบ) ฉบั     | บกฎหมายลำดับที่ 1   | -           |                          |  |
|                            |                     | 11.         |                          |  |
| 1.5 ประเภทกฎหมาย*          | 1.6 กฎหมายฉ         | บับตั้งต้น* |                          |  |
| ประกาศ                     |                     |             |                          |  |

# การใส่ข้อมูลกฎหมาย (Back-End)

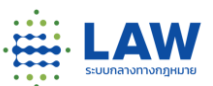

5. ในหน้า "ข้อมูลกฎหมาย" จะมีรายละเอียดฉบับกฎหมาย โดยช่องที่มี **\* สีแดง**ปรากฎอยู่ <mark>จำเป็นต้องกรอก</mark> ส่วนช่องที่ไม่มี \* สีแดง ระบบไม่บังคับกรอก เมื่อผู้ใช้งานกรอกข้อมูลเรียบร้อย ผู้ใช้งานสามารถกด "บันทึกฉบับร่าง" <sup>17 ประกาศราชถิงจานุเบกษา</sup>

| 🧾 เบนบระกาศราชกจจานุเบกษา"             |                                |                  |            |                  |  |  |  |  |
|----------------------------------------|--------------------------------|------------------|------------|------------------|--|--|--|--|
| <b>1*:</b> 2565 С Р.ศ                  | .2022 <b>เล่ม</b> : 139        | <b>ตอน* :</b> 79 | หน้า*: 3 🗘 | <b>อื่นๆ :</b> ก |  |  |  |  |
| URL link เว็บไซต์ประกาศราชกิจจานุเบกษา |                                |                  |            |                  |  |  |  |  |
| https://ratchakitcha2.soc.go.th        | /pdfdownload/?id=139A079N0000C | 00000300         |            |                  |  |  |  |  |
| 1.8 วันที่ประกาศในราชกิจจาฯ            | 1.9 วันที่มีผลใช้บังคับ *      |                  |            |                  |  |  |  |  |
| 28/12/2565                             | 28/12/2565                     |                  |            |                  |  |  |  |  |
|                                        | 💽 ไปตลอด 🔵 จนถึงวันที่         | 🔵 จนถึงจำนวนวัน  |            |                  |  |  |  |  |

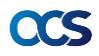

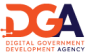

 5. ในหน้า "ข้อมูลกฎหมาย" จะมีรายละเอียดฉบับกฎหมาย โดยช่องที่มี \* สีแดงปรากฎอยู่ จำเป็นต้องกรอก ส่วนช่องที่ไม่มี \* สีแดง ระบบไม่บังคับกรอก เมื่อผู้ใช้งานกรอกข้อมูลเรียบร้อย ผู้ใช้งานสามารถกด "บันทึกฉบับร่าง"

| 1.10 ผู้รักษาการ          | 1.11 หน่วยงานผู้รับผิดชอบ                      |
|---------------------------|------------------------------------------------|
| นายกรัฐมนตรี <sub>X</sub> | กระทรวงแรงงาน $_{\rm X}$ กรมสรรพากร $_{\rm X}$ |
| 1.12 ผู้มีอำนาจลงนาม      | 1.13 สถานะกฎหมาย *                             |
|                           | ประกาศใช้ 🗸 🗸                                  |
| 1.14 สถานที่บังคับใช้     | 1.15 รายละเอียดเพิ่มเติม                       |
| ทั่วราชอาณาจักร           |                                                |

# CCS

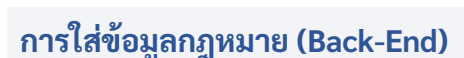

 การเชื่อมโยงการรับฟังความคิดเห็น หากกฎหมายฉบับใด เคยผ่านกระบวนการร่างกฎหมายบนระบบกลางทาง กฎหมาย หรือเคยทำการประเมินผลสัมฤทธิ์ของกฎหมายผ่านระบบกลางฯ มาแล้ว สามารถเลือกการรับฟังที่เคยเปิด ไว้ได้ เพื่อให้ประชาชนเห็นความเชื่อมโยงในกระบวนการร่างกฎหมาย ตลอดจนการประเมินผลสัมฤทธิ์ของกฎหมาย
 เมื่อผู้ใช้งานกรอกข้อมูลเรียบร้อย ผู้ใช้งานสามารถกด "บันทึกฉบับร่าง"

| 17 ประเด็น/หลักการ                                                                                     | 1.18 ร่างกฎหมายระดับ พ.ร.บ.                                                                |
|----------------------------------------------------------------------------------------------------|--------------------------------------------------------------------------------------------|
| การรับฟังความคิดเห็น เลขที่ อกม-3. 43/2563                                                             | การรับฟังความคิดเพ็นร่างกฎหมายพระราชบัญญัติขจัดการเลือกปฏิบัติส่อบุคคล พ.ศ                 |
| 🏛 หน่วยงาน : หน่วยงานกลาง 🔘 27 ธ.ศ. 63 - 04 เม.ย. 65<br>อุการรับฟัง 💼                                  | 🏛 หน่วยงาน: กรมคุ้มครองสิทธิและเสรีภาพ 🔘 11 ม.ศ. 65 - 04 เม.ย. 65<br>สุ <u>ยารรับสิง</u> 💼 |
| 19 ประเมินคลสัมฤทธิ์                                                                                   | 120 ร่างกฎหมายสำคับรอง                                                                     |
| การประเมินผลสัมญทธิ์ของพระราชบัญญัติว่าด้วยธุรกรรมทางอิเล็กพรอนิกส์ พ.ศ. ๒๕๔๔ และที่<br>แก้ไขเพิ่มเติม | พลสอบสร้างโครงการสำคับรอง 01<br>ฏิภิพน่วยงาน : พน่วยงานกลาง 🕓 21 ธ.ศ. 65 - 30 ธ.ศ. 65      |
| ฐานน้อยาน : สำนักงานพัฒนาธุรกรรมทาง 015 ธ.ค. 64 - 0.4 เม.ย.<br>8เล็กพระมิกส์ 065<br>ธการรับฟิจ (■      | <u>อุการับสิง</u>                                                                          |

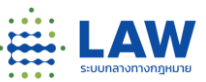

17

8. เมื่อกดบันทึกฉบับร่างแล้ว ระบบจะแสดงฟังก์ชันแนบไฟล์ สามารถแนบไฟล์เนื้อหากฎหมาย และไฟล์ที่เกี่ยวข้อง กับกฎหมาย รวมถึงกรณีที่มีเนื้อหากฎหมายภาษาต่างประเทศ

- เนื้อหากฎหมาย สำหรับเนื้อหาฉบับกฎหมายที่ต้องการเผยแพร่
- กฎหมายที่เกี่ยวข้อง (Internal) สำหรับกฎหมายฉบับอื่นที่เกี่ยวข้องกับประกาศฉบับนี้ โดยจะเป็นการเลือก จากที่มีในระบบ

|                                                                 | 🖉 แนบเอกสาร |                     | 🖉 แนบเอกส | าร |
|-----------------------------------------------------------------|-------------|---------------------|-----------|----|
| ดสอบไฟล์.pdf                                                    |             | ทดสอบไฟล์_docx.docx |           | Ô  |
| 5.1 กฎหมายที่เกี่ยวข้อง (Internal) 🛛 + เพิ่มกฎหมายที่เกี่ยวข้อง |             |                     |           |    |
| พระราชบัญญัติกองอาสารักษาดินแดน (ฉบับที่ 2) พ.ศ. 2504           |             |                     |           |    |
|                                                                 |             |                     |           |    |

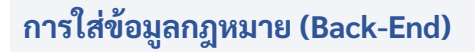

8. เมื่อกดบันทึกฉบับร่างแล้ว ระบบจะแสดงฟังก์ชันแนบไฟล์ สามารถแนบไฟล์เนื้อหากฎหมาย และไฟล์์ที่เกี่ยวข้อง กับกฎหมาย รวมถึงกรณีที่มีเนื้อหากฎหมายภาษาต่างประเทศ

- กฎหมายที่เกี่ยวข้อง (External) สำหรับกฎหมายฉบับอื่นที่เกี่ยวข้องกับประกาศฉบับนี้ ที่ไม่มีในระบบและ ต้องการแนบเพิ่มเติมหรือเอกสารแนบท้ายที่เกี่ยวข้องกับประกาศนี้
- ภาษาต่างประเทศ สำหรับกฎหมายที่มีเวอร์ชั่นภาษาอังกฤษ

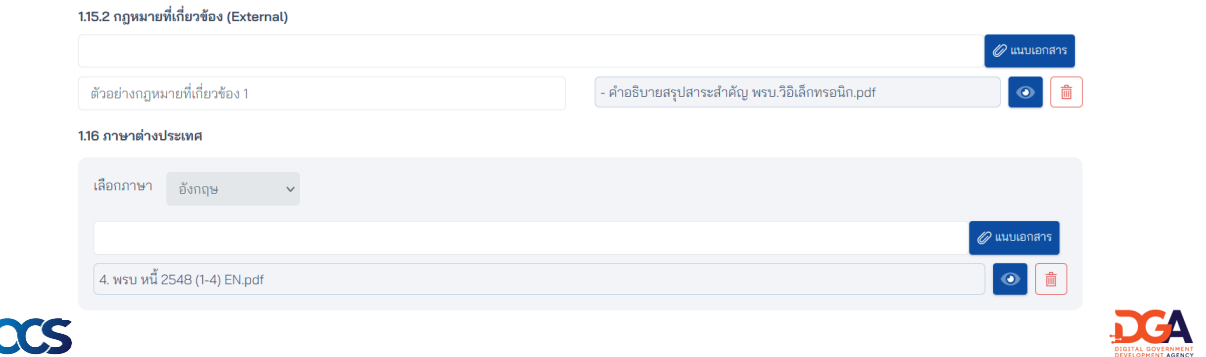

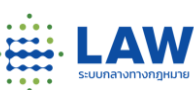

ΙΔΜ

9. เมื่อกดปุ่มบันทึกฉบับร่างใน Tab "ข้อมูลกฎหมาย" ระบบจะปลดล๊อคให้ผู้ใช้งานใส่เนื้อหากฎหมายได้ ถ้าหากเป็น "กฎหมายฉบับตั้งต้น" ให้ผู้ใช้งานทำงานกรอกเนื้อหาในแถบเมนู "3. เนื้อหากฎหมายฉบับอัพเดท" ซึ่งจะต้องติ๊กเลือกเปิดช่อง 1.6

| 1. ข้อมูลกฎหมาย           | 2. เนื้อหากฏหมายรายฉบับ                                                                      | 3. เนื้อหากฏหมา                                                                                                    | າຍฉบับอัปເดท                                                                                                    | 4. อรรถาธิบาย                                                                                                    | 5. ซ้อมูลอย่างง่าย                                                                                                    | 6. ข้อมูลสำหรับ สคก.                                                                                                  |
|---------------------------|----------------------------------------------------------------------------------------------|----------------------------------------------------------------------------------------------------|----------------------------------------------------------------------------------------------------|----------------------------------------------------------------------------------------------------|----------------------------------------------------------------------------------------------------|----------------------------------------------------------------------------------------------------|
| คำปรารภ/บทอาศัยอำนาจ/อื่น | 9 Paragraph                                                                                  | ~ <b>B</b> I 6                                                                                                    | • <u>∪</u> ⊘≡                                                                                                    | <ul> <li>AI ~ <u>A</u> ~ <u>A</u> ~ <sup>1</sup>/<sub>2</sub></li> </ul>                                                                                               | = v ::: v ち c> m .                                                                                                    |                                                                                                    |
|                           |                                                                                              |                                                                                                    | เรื่อง ชยายกำหนด<br>ผู้มีหน้าที่เสี                                                                               | ประกาศกระทรวงการคลัง<br>แวลาการยื่นรายการและชำระภาษี<br>ยภาษีหรือนาส่งภาษีในท้องที่ที่เกีย                                                                             | อากรหรือนาส่งภาษีให้แก่<br>ดภัยพิบัติ (ฉบับที่ 1)                                                                                                    |                                                                                                    |
|                           | โดยที่ได้เกิดภัย<br>กิจการได้ตามป<br>แล้ว เพื่อให้ผู้มีบ<br>มาตรา 3 อัฏฐ ว<br>ภาษีหรือนำส่งภ | เบ้ติจากพายุโซนร้อนปาท์<br>เติ และไม่สามารถยื่นราเ<br>น้าที่เสียภาษีหรือนำส่งภ<br>รรคสอง แห่งประมวลรัษ<br>าษีที่ได้รับผลกระทบจาก | ยึกในบางจังหวัดทาง<br>ยการและชำระภาษีอ<br>าษีในท้องที่ที่ได้รับผ<br>ญากร อนุมัติให้ขยาย<br>แหตุภัยพิบัติอันเนื่อง | เภาคใต้ของประเทศไทย เป็นเหตุให้<br>ากรหรือนาส่งภาษีภายในเวลาที่ป<br>ลกระทบจากเหตุภัยพิบัติดังกล่าวไ<br>เก้าหนดเวลาการยื่นรายการและข้<br>มาจากพายุโซนร้อนปาบึกในท้องที่ | ใช้มีหน้าที่เสียภาษีหรือนาส่งภาษีใน<br>ระมวลรัษฎากรกำหนด รัฐมนตรีว่าา<br>ม่ต้องเสียเบี้ยปรับ เงินเพิ่ม และค่าป<br>าระภาษีอากรหรือนาส่งภาษีตามปร<br>ดังต่อไปนี้ | หลายท้องที่ไม่อาจประกอบ<br>การกระทรวงการคลังพิจารณา<br>รับอาญา จึงอาศัยอำนาจตาม<br>ะมวลรัษฏากร ให้แก่ผู้มีหน้าที่เลีย |
|                           | + เพิ่มเนื้อหา                                                                               |                                                                                                    |                                                                                                    |                                                                                                    |                                                                                                    |                                                                                                    |

# CCS

### การใส่ข้อมูลกฎหมาย (Back-End)

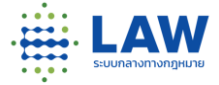

Δι

กรณีต้องการเพิ่ม "กฎหมายรายฉบับ" ที่เป็นประกาศอบับที่ 2 3 4,... หรือ ฉบับแก้ไขเพิ่มเติม สามารถกรอกที่
 "เนื้อหากฎหมายรายฉบับ" ซึ่งไม่ต้องติ๊กเลือก ช่อง 1.6
 และหากมีกฎหมายตัวอื่นที่ออกมาแก้ไขโดยที่ไม่ได้เกิดจากตัวกฎหมายเอง ให้เลือกระบุแก้ไขกฎหมายโดยกรณีอื่นแทนได้

| 2.1 แก้ไขกฎหมายเ      | พิ่มเติมโดยกรณีอื่น | โปรดเลือกป                               | ระเภท                                    | ¢ |     |               |          |              |           |             |               |
|-----------------------|---------------------|------------------------------------------|------------------------------------------|---|-----|---------------|----------|--------------|-----------|-------------|---------------|
| 2.2 เนื้อห            | ากฏหมายรายฉบับ      | ฉบับแก้ไขเข่<br>แก้โดยกฎหร<br>แก้โดยประก | ขึ้มเติม<br>มายอื่น<br>ทาศราชกิจจานเบกษา |   |     |               |          |              |           |             |               |
| คำปรารภ/บทอาศัยอำนาจ/ | อื่นๆ               | อื่นๆ                                    | •                                        | Ø | ≡ ~ | A! ~ <u>A</u> | ~ A ~ 12 | - ~ := ~     | ∽ ♂ ⊞     | •           |               |
|                       |                     |                                          |                                          |   |     |               |          |              |           |             |               |
|                       |                     | + เพิ่มเนื้อหา                           |                                          |   |     |               |          |              |           |             |               |
| 🗙 ยกเลิก              |                     |                                          |                                          |   |     |               | 💿 แสดง   | เภาพตัวอย่าง | 👌 บันทึกฉ | บับร่าง 🛛 🔀 | บันทึกและเผยแ |

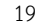

 11. การใส่เนื้อหา จะใส่
 "คำปรารภ/บทอาศัย อำนาจ/อื่นๆ" ก่อน
 จากนั้นด้านล่างจะมีปุ่ม
 "เพิ่มเนื้อหา"
 เพื่อใส่เนื้อหา
 รายมาตรา/ข้อ และ
 จัดรูปแบบเนื้อหาได้

| 1. ข้อมูลกฎหมาย       | 2. เนื้อหากฏ | หมายรายฉบับ 3. เนื้อหากฏหมายฉบับอัปเดท                           |                                          |                                   |                                              |                                            |                              | 4.1                             | อรรถาธิ                          | บาย                                  |                                       | 5. <del>ข</del> ้อมู                     | ลอย่างง่าย                                     |                                     | 6. i                             | ้อมูลสำห                         | ່ນ ສ          |
|-----------------------|--------------|------------------------------------------------------------------|------------------------------------------|-----------------------------------|----------------------------------------------|--------------------------------------------|------------------------------|---------------------------------|----------------------------------|--------------------------------------|---------------------------------------|------------------------------------------|------------------------------------------------|-------------------------------------|----------------------------------|----------------------------------|---------------|
| ดำปรารถ/บทอาศัยอำนาจ, | /ລື່ນໆ       | Paragraph                                                        | ~                                        | в 1                               | . 66                                         | 20                                         | ≡ ~                          | AI ~                            | <u>A</u> ~                       | A ~                                  | != ~                                  | := ~                                     | ⇔ ⇔                                            | <b>.</b> ~                          |                                  |                                  |               |
|                       |              |                                                                  |                                          |                                   | เรื่อ                                        | ง ขยายกำห<br>ผู้มีหน้า                     | เนตเวลา<br>ที่เสียภา         | ประก<br>การยื่นร<br>ษีหรือนา    | าศกระท<br>ายการแ<br>ส่งภาษีใ     | รวงการค<br>ละชำระภ<br>นท้องที่ที่    | เล้ง<br>เาษีอากร<br>เกิดภัยพื         | เหรือนาส่ง<br>บัติ (ฉบับา่               | กาษีให้แก่<br>( 1)                             |                                     |                                  |                                  |               |
|                       |              | โดยที่ได้เกิดภัยข่<br>กิจการได้ตามป<br>แล้ว เพื่อให้ผู้มีท       | พิบัติจากพ<br>กติ และไม่<br>เน้าที่เสียภ | กยุโซนรัส<br>เสามารถ<br>กษีหรือน์ | อนปาบีกโน<br>เยิ่นรายการ<br>ไาส่งภาษีใน      | บางจังหวัด<br>เละชำระภา<br>ก้องที่ที่ได้ร้ | ทางภาค<br>เษียากรา<br>นผลกระ | ได้ของปร<br>เรือนาส่ง<br>ทบจากแ | ระเทศไท<br>งภาษีภาเ<br>หตุภัยพิเ | ย เป็นเหย<br>ยในเวลาท่<br>ได้ดังกล่า | ดุให้ผู้มีห<br>ที่ประมว<br>หว่ไม่ตัดง | น้าที่เสียภา<br>ครัษฎากระ<br>แส่งเนื้อนไ | เษ็หรือนาส่ง:<br>กำหนด รัฐมา<br>รับเวินเพิ่ม เ | ภาษีในหล<br>แตรีว่าการ<br>ละล่าปรับ | ายท้องที่<br>กระทรวง<br>คาถา จึง | ไม่อาจปร<br>งการคลัง<br>งอาศัยอำ | กอา           |
|                       |              | มาตรา 3 อัฏฐ ว<br>ภาษีหรือนำส่งภ<br>+ เพิ่มเนื้อหา               | เรรคสอง เ<br>เาษีที่ได้รับ               | ເທັ່งประม<br>ເພລກຣະທ              | ເວລະຈັນຄຼາກາ<br>ເນຈາກເหສຸກໍ                  | ອນຸມັທີໃห້ຫ<br>ຍທີບັຫີອັນເນື່              | ยายกำห<br>โองมาจา            | นดเวลาก<br>เกษายุโซ             | าาร์ขึ่นรา<br>เนร้อนปา           | เขการแล<br>เบิ่กในทัย                | ะซำระภ<br>เงที่ดังต่อ                 | เพื่อวกรห <sup>1</sup><br>มไปนี้         | ้อนาส่งภาษี<br>                                | ສາມປຣະນ                             | ວລຮັບຄູາເ                        | กร ให้แก่ผู้                     | เาจร<br>มีหนั |
| <b>4</b> 0            | v 1          | มาตรา 3 อัฏฐ ว<br>ภาษีหรือนำส่งภ<br>+ เพิ่มเนื้อหา<br>Paragrafia | รรคสอง แ<br>กษิที่ได้รับ                 | เพิ่งประม<br>เผลกระท<br>1 I       | ເວລະຈັນຄູງກາ<br>ເນຈາກເທສຸກໍ<br><b>66 U</b> ເ | อนุมัติให้ข<br>ยพิบัติอันเนื่<br>? = ~     | ยายกำห<br>โองมาจา<br>AI ~    | ນສເວລາດ<br>ເດພາຍູໂຮ<br>▲ ∽      | าาร์ขึ่นรา<br>ณร้อนปา<br>🖾 ~     | เขการแล<br>เบิกในทัย<br>!= ∽ :       | ะชำระภ<br>เงที่ดังต่อ<br>= •          | าษีอากรห'<br>มไปนี้                      | ∎ ~                                            | ອາມປຣະນ                             | ວສຮັບຄູາເ                        | กร ให้แก่ผู้                     | มีหนั         |

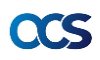

**MARK** 

# การใส่ข้อมูลกฎหมาย (Back-End)

ในกรณีต้อง<mark>การใส่ Footnote ในกฎหมาย จะต้องกดบันทึกข้อมูลก่อน จึงจะสามารถใส่ Footnote ได้</mark> โด<sup>้</sup>ยให้กดปุ่ม ด้านขวาตัว i จะมีตัวเลือก Footnote 2 แบบ คือ ใส่ที่มาตรา กับ ใส่ที่เนื้อหากฎหมาย เมื่อใส่เรียบร้อยแล้วให้กด "บันทึกฉบับร่าง"

| มาตรา             | ~     | 2        | Paragraph $\vee$ <b>B</b> <i>I</i> <b></b> $\checkmark$ $\bigcirc$ $\bigcirc$ $\blacksquare$ $\vee$ $\land$ $\land$ $\land$ $\land$ $\land$ $\land$ $\land$ $\land$ $\land$ $\land$                                                                                                    |   |
|-------------------|-------|----------|----------------------------------------------------------------------------------------------------|---|
| ຈື່ອໂສຍຍ່ອ (optic | onal) |          | พระราชบัญญัตินี้ให้ใช้บังคับตั้งแต่วันถัดจากวันประกาศในราชกิจจานุเบกษาเป็นต้นไป                                                                                                    | 1 |
|                   |       |          | + เห็มFootnote                                                                                                    |   |
|                   |       |          | Footnote หลัก 🗸 เก่าที่ใช้ม้างอิง                                                                                                    |   |
|                   |       |          | 3 ตำอชินาย Footnote                                                                                                    |   |
| มาตรา             | Ŷ     | 4        | $Paragraph  \lor  \mathbf{B}  I  \acute{ee}  \sqcup  \mathcal{O}  \equiv \lor  Al \lor  \underline{A} \lor  \mathbf{M} \lor  := \lor  := \lor  \Leftrightarrow  \boxdot  \blacksquare \lor$                                                                                                  |   |
| ชื่อโดยช่อ (optic | onal) |          | พระราชบัญญัสิโม้ขั้นนาจกระทรวงการคลังปู่เงินจากรัฐบาลต่างประเทศเพื่อจัดที่ขั้ยหูที่โรปกรณ์ทางทหาร พ.ศ. ๒๕๒๔<br>(b) พระราชกำหนกให้ขั้นนาจกระทรวงการคลังปรับโครงสร้างเงินปู่ตัวประเทศ พ.ศ. ๒๕๒๔<br>(ช) พระราชกำหนดให้ขั้นนาจกระทรวงการคลังปู่เงินจากต่างประเทศเพื่อเจิ้นหู่บระหภูกิจ พ.ศ. ๒๕๕๑ | â |
|                   |       |          | 3 เลือกประเภท Footnote และไล่คำที่ต้องการอ้างอิง                                                                                                    |   |
|                   |       |          | Footnote เนื้อหา 🖌 คำที่ใช้ถ้างอิง                                                                                                    |   |
|                   |       | <u> </u> |                                                                                                    |   |

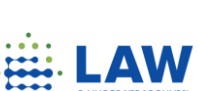

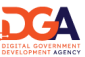

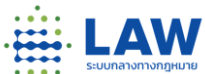

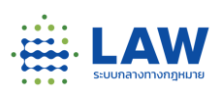

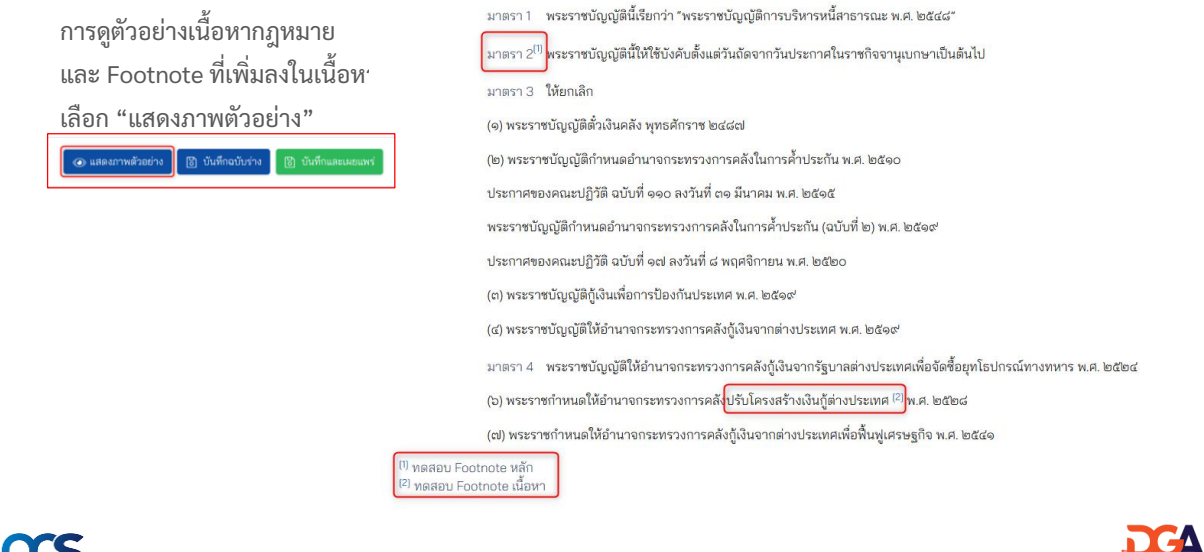

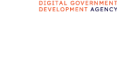

# การใส่ข้อมูลกฎหมาย (Back-End)

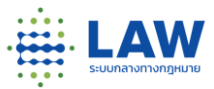

12. ส่วนอรรถาธิบาย สำหรับหน่วยงานหากต้องการเพิ่มอรรถาธิบาย หรือคำอธิบายรายมาตรา

| มาย           | 2.เนื้อหากฏหมายรายฉบับ      | 3.เนื้อหากฏหมายฉบับอัปเดท                                                                                                    | 4.อรรถาธิบาย               | 5.ข้อมูลอย่างง่าย                                                                                                    | 6.ข้อมูลสำหรับ สคก.                                                                                                    |
|---------------|-----------------------------|----------------------------------------------------------------------------------------------------|----------------------------|----------------------------------------------------------------------------------------------------|----------------------------------------------------------------------------------------------------|
| บายมาตรา      |                             |                                                                                                    |                            |                                                                                                    |                                                                                                    |
| มาตรา         | ↑ ประเภท ↑ หัวเรื่อง        | Ŷ                                                                                                    | วันที่สร้าง                | 🕆 วันที่แก้ไข                                                                                                    | ↑ เครื่องมือ                                                                                                    |
| มาตรา มาตรา 1 | A1: คำอธิบายมาตรา ทดสอบ     |                                                                                                    | 13-12-2565                 | 13-12-2565                                                                                                    | D 💼                                                                                                    |
|               | อรรถาธิบาย                  |                                                                                                    |                            | ×                                                                                                    |                                                                                                    |
|               | หมวด 🗸                      |                                                                                                    |                            |                                                                                                    |                                                                                                    |
|               | ประเภท                      |                                                                                                    |                            | ~                                                                                                    |                                                                                                    |
|               | หมวดเรื่อง                  |                                                                                                    |                            |                                                                                                    |                                                                                                    |
|               | หัวเรื่อง                   |                                                                                                    |                            | 11.                                                                                                    |                                                                                                    |
|               | 🗙 ยกเลิก                    |                                                                                                    |                            | 🕃 บันทึกข้อมูล                                                                                                    |                                                                                                    |
|               | ายมาตรา<br>มาตรา<br>มาตรา 1 | ารณาตรา<br>มาตรา ( ประเภพ ( หัวเรื่อง<br>มาตรา 1 A1: ลำอธิบายมาตรา พดสอบ<br>อราถาธิบาย<br>ระเภพ<br>ประเภพ<br>พมวดเรื่อง<br>พัวเรื่อง<br>( x ยาเลิก | ารณาตรา<br>มาตรา ⊥ำ ประเภท | ารณาตรา<br>มาตรา 1 ประเภท ↑ หัวเรื่อง ↑ วันที่สร้าง<br>มาตรา มาตรา 1 A1: คำอธิบายมาตรา ทดสอบ 13-12-2565<br>อรารกาธิบาย<br>หนวด<br>ประเภท<br>หมวดเรื่อง<br>หัวเรื่อง<br>มัวเรื่อง | มาตรา 1 ประเทท ↑ หัวเรื่อง ↑ วันที่สร้าง ↑ วันที่แก้ไข<br>มาตรา 1 A1: คำอธิบายมาตรา พดสอบ 13-12-2565 13-12-2565<br>อารถาธิบาย ×<br>หนวด<br>มาตรา และส่อง<br>หมวดเรื่อง<br>หัวเรื่อง<br>มาตรา และส่อง<br>มาตรา และส่อง<br>มาตรา มาตรา และส่อง<br>มาตรา มาตรา และส่อง<br>มาตรา มาตรา |

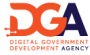

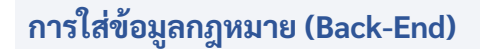

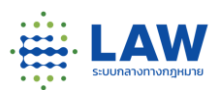

13. ข้อมูลอย่างง่าย สำหรับใส่อธิบายความเป็นมาของกฎหมาย หรือสื่อ VDO Youtube, รูปภาพ Info graphic ประกอบการอธิบายเกี่ยวกับกฎหมาย

| 1.ข้อมูลกฎหมาย           | 2.เนื้อหากฎหมายรายฉบับ                         | 3.เนื้อหากฏหมายฉบับอัปเดท | 4.อรรถาธิบาย           | 5.ข้อมูลอย่างง่าย    | 6.ข้อมูลสำหรับ สดก. |
|--------------------------|------------------------------------------------|---------------------------|------------------------|----------------------|---------------------|
| 5.1 URL Link วิดิโอ      |                                                |                           |                        |                      |                     |
| https://www.youtube.c    | com/watch?v=66naETkvfAk                        |                           |                        |                      |                     |
| + เพิ่ม URL              |                                                |                           |                        |                      |                     |
| 5.2 แนบภาพ Info grap     | phic แนบไฟล์ .jpg, .png, .gif ขนาดไม่เกิน 1Mb. |                           |                        |                      |                     |
|                          |                                                |                           |                        |                      |                     |
|                          |                                                |                           |                        |                      | Ø ແນນເອກສາຮ         |
| lawBeta.png              |                                                |                           |                        |                      | •                   |
| 5.3 คำอธิบาย             |                                                |                           |                        |                      |                     |
| BI <u>U</u> S #          | Ø Φ H1 H2  Ξ Ξ X <sub>2</sub> X <sup>2</sup>   | Œ Œ →¶ Normal ≎ N         | lormal 🗘 <u>A</u> 🎉 Sa | ns Serif 🗘 🚊 🗞 🗛     |                     |
| ทดสอบใส่ค้าอธิบายอย่างง่ | าย                                             |                           |                        |                      |                     |
|                          |                                                |                           |                        |                      |                     |
|                          |                                                |                           |                        |                      |                     |
|                          |                                                |                           |                        |                      |                     |
| 🗙 ຍາເສົາ                 |                                                |                           |                        | 🛛 🔂 - บันทึกฉบับร่าง | 👌 บันหึกและเผยแพร่  |
|                          |                                                |                           |                        |                      |                     |
|                          |                                                |                           |                        |                      |                     |

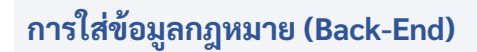

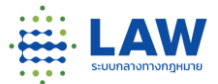

14. ข้อมูลสำหรับ สคก. เพื่อให้ สคก. ใส่ข้อมูลกฎหมายที่กำหนดและออกโดยสคก. เพื่อใช้ในการตรวจสอบ ความถูกต้องของกฎหมาย

| 1.ข้อมูลกฎหมาย        | 2.เนื้อหากฏหมายรายฉบับ | 3.เนื้อหากฏหมายฉบับอัปเดท | 4.อรรถาธิบาย                             | 5.ข้อมูลอย่างง่าย | 6.ข้อมูลสำหรับ สดก.      |
|-----------------------|------------------------|---------------------------|------------------------------------------|-------------------|--------------------------|
| 6.1 รหัสกฎหมายกฤษฎีกา |                        | 6.2                       | <b>เลขเสร็จ</b> (กรณีใส่หลายค่าให้ใส่คอม | ມມ່າ)             |                          |
|                       |                        |                           |                                          |                   |                          |
|                       |                        |                           |                                          |                   |                          |
| 🗙 ຍາເລີກ              |                        |                           |                                          | 🗟 บันทึกฉบั       | บร่าง 🗟 บันทึกและเผยแพร่ |

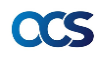

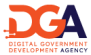

# การดูประวัติ (Back-End)

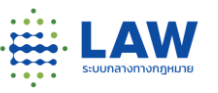

1. หน่วยงานสามารถดูประวัติการเพิ่ม แก้ไข หรือลบกฎหมายในแต่ละฉบับที่เกิดขึ้นได้

| 11 | รายการกฎหมาย 👻   |     | ชื่อกฎหมาย   | เลือกลำดับศักดิ์กฎหม                                     | เลือกล้าดับศักดิ์กฎหมาย 🗘 |                       | พม่วยงาม    | ะทั้งหมด 🗸 Search     |                 |
|----|------------------|-----|--------------|----------------------------------------------------------|---------------------------|-----------------------|-------------|-----------------------|-----------------|
|    | สารบาญกฎหมาย     | NEW | วันที่ประกาศ | ชื่อกฎหมาย                                               | ศักลิ์ ↑                  | วันที่แก้ไข<br>ล่าสุด | หมายเหตุ    | ↑ หน่วยงานดำเนินการ ↑ | ชื่อผู้ใช้งาน ↑ |
|    | รายงานข้อเสนอแนะ |     | 29-11-2565   | พระราชมัญญัติโรมรียมมายร้อยสำรวจ พ.ศ.<br>2551            | พระราชบัญญัติ             | 08-11-<br>2565/16:14  | แก้ไขข้อมูล | 🚨 หน่วยงานกลาง        | superadmin      |
|    |                  |     | 29-11-2565   | พระราชบัญญัติโรงเรียนนายร้อยสำรวจ พ.ศ.<br>2551           | พระราชบัญญัติ             | 08-11-<br>2565/16:18  | ແກ້ໄຈຈັວມູສ | 🚔 หน่วยงานกลาง        | superadmin      |
|    |                  |     | 29-11-2585   | พระราชมัญญัติกองอาสารักษาสินแดน พ.ศ.<br>2497             | พระราชบัญญัติ             | 08-11-<br>2565/16:19  | แก้ไขข้อมูล | 🚔 หน่วยงานกลาง        | superadmin      |
|    |                  |     | 29-11-2565   | พระราชบัญญัติกองอาสารักษาสินแดน (ฉบับที่<br>2) พ.ศ. 2504 | พระราชบัญญัติ             | 08-11-<br>2565/16:20  | แก้ไขข้อมูล | 🚔 หน่วยงานกลาง        | superadmin      |
|    |                  |     | 29-11-2565   | พระราชบัญญัติกองอาสารักษาตินแลน (ฉบับที่<br>2) พ.ศ. 2504 | พระราชบัญญัติ             | 08-11-<br>2565/16:20  | แก้ไขข้อมูล | 🚔 หน่วยงานกลาง        | superadmin      |

# CCS

# การดูรายงานข้อเสนอแนะ (Back-End)

 หน่วยงานสามารถดูข้อเสนอแนะ หรือข้อคิดเห็นเกี่ยวกับกฎหมายที่ออกประกาศ เพื่อนำไปพิจารณา ในการปรับปรุงกฎหมายได้

| 👖 รายการกฎหมาย   | ~   | ชื่อกฎหมาย             |                  | เลือก                                    | ลำดับศักลิ์กฎหมาย                                                                          | ٠                  | กระทรวง: ทั้งหมด 🗸  | หน่วยงาน: ทั้งหมด 🗠                                          |
|------------------|-----|------------------------|------------------|------------------------------------------|--------------------------------------------------------------------------------------------|--------------------|---------------------|--------------------------------------------------------------|
| สารบาญกฎหมาย     | NEW | Search                 | Export           |                                          |                                                                                            |                    |                     |                                                              |
| ประวัติ          | NEW |                        |                  |                                          |                                                                                            |                    |                     |                                                              |
| รายงานข้อเสนอแนะ | NEW | วันที่/เวลา ↑          | ศักลิ์<br>กฎหมาย | ↑ สารบาญกฎหมาย ↑                         | กฎหมายฉบับ<br>ประมวล                                                                       | ประเภท<br>ความเห็น | ความเห็น            | ↑ URL link กฎหมาย                                            |
|                  |     | 21/11/2565<br>14:49:57 | ประกาศ           | หดสอบ กฎหมาย                             | ทดสอบ                                                                                      | เห็นด้วย           | ทดสอบส่งความคิดเห็น | http://wwwtest.law.goth/DetailLawPag<br>table_of_law_id=6288 |
|                  |     | 21/11/2565<br>16:21:50 | ประกาศ           | (กฎหมายสำหรับ<br>พดสอบ) รายการ<br>กฎหมาย | (กฎหมายสำหรับ<br>ทดสอบ 2) พระราช<br>บัญญัติกองอาสา<br>รักษาดินแดน (ฉบับที่<br>2) พ.ศ. 2504 | เห็นด้วย           | สนับสนุน            | http://wwwtestlaw.goth/DetailLawPag<br>table_of_law_id=6321  |
|                  |     | 22/11/2565<br>14:42:02 | ประกาศ           | (กฎหมายสำหรับ<br>พลสอบ) รายการ<br>กฎหมาย | (อฎหมายสำหรับ<br>ทดสอบ 2) พระราช<br>บัญญัติกองอาสา<br>รักษาดินแดน (ฉบับที่<br>2) ๒.ศ. 2504 | เห็นด้วย           | หดสอบเห็นด้วย       | http://wwwtest.law.goth/DetailLawPag<br>table_of_law_id=6321 |

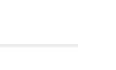

LAW

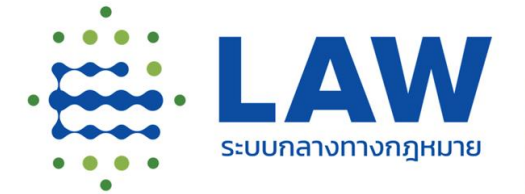

# การสืบค้นข้อมูลกฎหมาย สำหรับประชาชน (Front-End)

CCCS อาจัง สำนักงานคณะกรรมการกฤษฎีกา และสำนักงานพัฒนารัฐบาลดิจิทัล (องค์การมหาชน) โดย ทีมพัฒนาระบบกลางทางกฎหมาย

#### ภาพรวมฟังก์ชันและการสืบค้นข้อมูลกฎหมาย

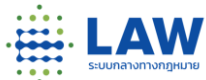

ศูนย์รวมข้อมูลกฎหมาย สำหรับเผยแพร่ข้อมูลกฎหมายให้ประชาชนและหน่วยงานภาครั้ฐ ค้นหา ข้อมูลกฎหมายที่ต้องการ รวมถึงการร่วมเสนอแนะความคิดเห็นในกฎหมายแต่ละฉบับ เพื่อให้หน่วยงานที่ รับผิดชอบได้รับทราบข้อมูลความคิดเห็นจากประชาชนและนำไปพัฒนาปรับปรุงกฎหมายต่อไป

| No. |    | รายละเอียดฟังก์ชัน                                                                                                    |
|-----|----|----------------------------------------------------------------------------------------------------|
| 1.  | FE | การค้นหาแบบพิมพ์คำค้นหา คือ พิมพ์คำที่ต้องการค้นหา (Keyword Search)                                                                         |
| 2.  | FE | การค้นหาแบบละเอียด คือ การค้นหาด้วยเงื่อนไข การค้นตามช่วงวันที่ของกฎหมาย (Advance Search)                                                   |
| 3.  | FE | การค้นหาแบบตัวอักษร คือ การค้นหาจากชื่อ พ.ร.บ. โดยเลือกจากตัวอักษรแรกของชื่อ พ.ร.บ.                                                         |
| 4.  | FE | การดูเนื้อหากฎหมายในรูปแบบ HTML และไฟล์ PDF, Word และข้อมูลประกาศราชกิจจานุเบกษา (ถ้ามี)                                                    |
| 5.  | FE | การดูความเชื่อมโยงกฎหมายแม่บท และกฎหมายที่เกี่ยวข้อง                                                                                        |
| 6.  | FE | การติดตามกฎหมายที่สนใจ และการแชร์ข้อมูลกฎหมาย                                                                                               |
| 7.  | FE | การส่งข้อเสนอแนะ คือ การส่งข้อเสนอแนะถึงหน่วยงานที่รับผิดชอบกฎหมายเพื่อสร้างการมีส่วนร่วมของ<br>ประชาชนในการเสนอปรับปรุงและพัฒนากฎหมายต่อไป |

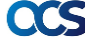

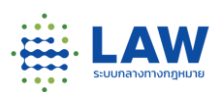

Link URL Front-End : <u>https://beta.law.go.th/Phase2</u>

|                                                                                                    | ข่าวสาร                                                                                     |                                                                                                    |                                                                              |
|----------------------------------------------------------------------------------------------------|---------------------------------------------------------------------------------------------|----------------------------------------------------------------------------------------------------|------------------------------------------------------------------------------|
|                                                                                                    | บบกลางทางกฎหมายอยู่ระหว่างการปรับปรุงระบบ                                                   |                                                                                                    |                                                                              |
| 🖓 พิงก์ชันใช้งานที่น่าสนใจ 🦷 🔊 เพรเพ                                                                                                    | มบระสทธภาพการเหบรการ ขออกยเนความเมละคว                                                      |                                                                                                    |                                                                              |
| ⋒ 7 α <b>⊂ τ</b> Ω α ⊕ Π                                                                                                    |                                                                                             |                                                                                                    |                                                                              |
|                                                                                                    |                                                                                             |                                                                                                    |                                                                              |
|                                                                                                    |                                                                                             |                                                                                                    |                                                                              |
| สูนยกลางขอมูลกฎหมายของประเทศ 🖲 <i>ไม่ไห้มีเกี่ยวกับอะไร</i><br>                                                                                                    | 2                                                                                           |                                                                                                    |                                                                              |
|                                                                                                    |                                                                                             |                                                                                                    |                                                                              |
| อ ซื่อและเนื้อหา ติมพ์คำคัมหากฎหมาย                                                                                                    |                                                                                             | ٩                                                                                                    | 🕀 คันหาแบบละเอียด                                                            |
| อ ซึ่งและเนื้อหา<br>พิมพ์กำรับหากฏหมาย<br>อินการเป็น 1                                                                                                    |                                                                                             | •                                                                                                    | 🔍 คันหาแบบละเอียด                                                            |
| ร้องสะเดือก สมพักวันหากฎหมาย<br>พิพเตกกฎหมายใหม่                                                                                                    |                                                                                             | <ul> <li>โครงการรับฟัง</li> </ul>                                                                                                    | 🕀 คันหาแบบละเอียด                                                            |
| wichnyshingerse<br>wichnyshingerse<br>bases reservations v                                                                                                    | ug   V   V                                                                                  | <ul> <li>โครงการรับฟัง</li> <li>สำสุด (3) ความสืบ</li> </ul>                                                                                                    | R Auniuuaitéen                                                               |
|                                                                                                    | un   ∨   10   ∨<br>⊕ Update : 22 s.R. 65                                                    | ع<br>الجهي الجهي المعالم المعالم المعالم المعالم المعالم المعالم المعالم المعالم المعالم المعالم المعالم المعالم الم<br>المعالم المعالم المعالم المعالم المعالم المعالم المعالم المعالم المعالم المعالم المعالم المعالم المعالم المعالم<br>المعالم المعالم المعالم المعالم المعالم المعالم المعالم المعالم المعالم المعالم المعالم المعالم المعالم المعالم                                                                                                    | สมกระบนละเอียด                                                               |
|                                                                                                    | ua   ∨   10   ∨<br>@ Update : 22 s.A. 65                                                    | Insonnsšuivo     inaq     insonnsšuivo     inaq     insonutku     test_auch     Test Logo                                                                                                    | Runaucation                                                                  |
| ร้องสงติภา         ขะมักให้ประกญายาย           มัพเตกกฏหมายใหม่                                                                                                    | <b>ນສ</b>   ∨   <b>10</b>   ∨<br>@ Update : 22 s.R. 65<br>ການີນູດູເຮັດມີກີ່ຮ່ວສ່າງເດືອກາກັນ | المعدى         المعدى         المحدى         المحدى         المحدى                                                                                                    | <ul> <li>สุ กันกายแผลเรียก</li> <li>พบท</li> <li>พบท</li> <li>พบท</li> </ul> |
| ร้องสงสังท         ของที่ที่สุดกฤษภาย           มีหารดกฤภูมายใหม่            มิกรอง         เหมืองานที่สนด            กฎหมายสำหรับกรสอบ)         รายการกฎหมาย แก้ไข           กลางการกระบบ         รายการกฎหมาย แก้ไข           กลางการกระบบ         รายการกฎหมาย แก้ไข           กลางการกระบบ         รายการกฎหมาย แก้ไข           กลางการกระบบ         รายการกฎหมาย แก้ไข           กลางการกระบบ         รายการกฎหมาย แก้ไข           กลางการกระบบ         รายการกฎหมาย แก้ไข           กลางการกระบบ         รายการกฎหมาย แก้ไข           กลางการกระบบ         รายการกฎหมาย แก้ไข           กลางการกระบบ         รายการกฎหมาย แก้ไข           กลางการกระบบ         รายการกฎหมาย แก้ไข           กลางการกระบบ         รายการกฎหมาย           กลางการกระบบ         รายการกระบบ           กระบบ         รายการกระบบ           กระบบ         รายการกระบบ                                                                                                    | ບລ                                                                                          | المعنى المعنى المعن<br>المعنى المعنى المعنى المعنى المعنى المعنى المعنى المعنى المعنى المعنى المعنى المعنى المعنى المعنى المعنى المعنى المعنى المعنى المعنى المعنى المعنى المعنى المعنى المعنى المعنى المعنى المعنى المعن<br>معنى المعنى المع | <ul> <li>สุ กันกายบนละเอียก</li> <li>หนัก</li> <li>หนัก</li> </ul>           |
| Gasadon     excititionnguru       Discontinguru     Mindennguru       Discontinguru     Interventions       Interventions     Implemention       TagkaruedriveSupraecoulty stremsingururu     Implementions       Participation     Implementions       Intervention     Implementions       Participation     Implementions       Intervention     Implementions       Intervention     Implementions       Intervention     Implementions       Intervention     Implemention       Intervention     Implemention </td <td>ບດ</td> <td>(2) [AssonssčuiVo     (2) atago (2) nonuriu     (2) atago (2) nonuriu     (2) atago (2) nonuriu     (2) atago (2) nonuriu     (2) atago (2) nonuriu     (2) atago (2) nonuriu     (2) atago (2) nonuriu     (2) atago (2) nonuriu     (2) atago (2) nonuriu     (2) atago (2) nonuriu     (2) atago (2) nonuriu     (2) atago (2) nonuriu     (2) atago (2) nonuriu     (2) atago (2) nonuriu</td> <td>R Aurauwanden<br/>man<br/>ymil</td> | ບດ                                                                                          | (2) [AssonssčuiVo     (2) atago (2) nonuriu     (2) atago (2) nonuriu     (2) atago (2) nonuriu     (2) atago (2) nonuriu     (2) atago (2) nonuriu     (2) atago (2) nonuriu     (2) atago (2) nonuriu     (2) atago (2) nonuriu     (2) atago (2) nonuriu     (2) atago (2) nonuriu     (2) atago (2) nonuriu     (2) atago (2) nonuriu     (2) atago (2) nonuriu     (2) atago (2) nonuriu                                                                                                    | R Aurauwanden<br>man<br>ymil                                                 |

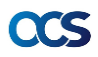

# การสืบค้นข้อมูลกฎหมาย (Front-End)

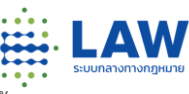

1. การสืบค้นแบบพิมพ์คำค้นหา สามารถค้นหาคำที่ต้องการได้ ระบบจะค้นหาจากชื่อกฎหมาย และเนื้อหา

| 👷 😑 ໂຄຣດກາຮອິນທິນ 😨 ມາພ່ວມູເລກຖະບານ                                                                                                    | ลงทะเบียน / เข้าสู่ระบบ                                                                                      |
|----------------------------------------------------------------------------------------------------|----------------------------------------------------------------------------------------------------|
|                                                                                                    | ຄອນ ໃນວ່າທີ່ ຈັນທີ່ 21 ກ.ສ. 63 ທີ່ນອອນ<br>ການວ່າງາວກາງຮູປເງິງຮູປກາງການາຍ<br>ໃຫ້ຮອກຄ້ອາກັນກອນ 77 ຂອງອີງຮອນມູງ |
| οίομαρημητευουσίετερη <u>α δαίασί κατα τα</u><br>αιδοη δεσί ήματη στο Οίο<br>κυτή το Γρογοριατία (Οι Γρογοριατία)                                                                                                    | 🔍 ก-อ                                                                                                    |
| kuuhuren 🚱 opris 🔕 🤍 🗸 01 🗸 ouerkarungningh                                                                                                    | h                                                                                                    |
| เหรับทดสอบ) รายการกฎหมาย แก้ไข 🛞 Updato : 16 ธ.ศ. 65 (โครงการทดสอบ 2) โครงก                                                                                                    | ารรับฟังใช้สำหรับศึกษากฎหมาย                                                                                 |
| 1.65 - ປັດຮູບິນ ¥ ຟ້. ອີ<br>ເດີຍກ່າງ ການການຄົນຜູ້ມີການເຈົ້າມາກສານ ແລະ ແລະ ໂດຣ໌ແລ້ວ ການການຄົນຜູ້ມີຜູ້ມີມີເຮັດບໍລິແມ້ແລະກິດພິດມາກການການແມ່ນການ<br>ເພື່ອນີ້ ໂປການເດິງ ແລະການຄົນຜູ້ມີກັດເມືອງ ການການຄົນຜູ້ມີກ້ານແຜ່ການການການການເຮັດໃນກາ<br>ຮ້ວຍບໍ່ມີການການແຮງແມ່ນ ແລະ ການການການ<br>ການການຄົນຜູ້ເຮັດບໍລິແມກການການ ແລະການການ 200 | ับฟังใช้สำหรับศึกษาอยู่หมาย<br>ฮ่ หรือร่                                                                     |
| ສຳມັນ ໃຫ້ແກ່ແຕ່ເອ ທະລາກຄົນດູມີຄືເລີ້ມແຫ່ນ ສຸດສະການການເຊິ່ງມີກຳຄາມທຳມາກການການສາການສຳມາກ<br>ຮ່ວຍບໍ່ກະການສາມແມ່ງໃຫ້ ແມ່ນກີ່ ເອຍ ແກ່ນ ເຊິ່ງ ເປັນການເຊິ່ງມີກຳຄາມທຳມາກການການສາການສຳມີແກກ<br>In 🚆 ແມ່ນຂາງການການແມ່ນ.<br>In 🚆 ແມ່ນຂາງການການແມ່ນ.<br>In ການການຄົງມີກຳລັກແຫ່ການການເຮັດ.                                              |                                                                                                    |

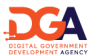

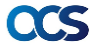

2. การสืบค้นแบบละเอียด เป็นการสืบค้นด้วยการกำหนดเงื่อนไข และรายละเอียดของกฎหมาย เช่น สืบค้นจากวันที่

| ašrolomačoemsšuiko 😳                                                                                                    | รัฐ                                                         |                            | +20 🕅   |  |
|----------------------------------------------------------------------------------------------------|-------------------------------------------------------------|----------------------------|---------|--|
|                                                                                                    | แนวทางการปฏิรูปกฎหมาย<br>ให้สวดห่องที่สุทธรา 77 สองค์สุดสุญ | () พิงก์ชันใช้งานที่น่าสนใ |         |  |
|                                                                                                    |                                                             |                            | ΨW      |  |
|                                                                                                    | • • • • •                                                   |                            |         |  |
| 🛍 ศูนย์กลางข้อมูลกฎหมายของประเทศ 🖲 🖉                                                                                                    | บไขต์นี้เป็นอยันอะไร2                                       |                            |         |  |
| ร้อ รื่อและเนื้อหา พิมพ์คำกันหากฎหมาย                                                                                                    |                                                             | Q ( Aumuwa:                | õua n-a |  |
|                                                                                                    |                                                             |                            |         |  |
| ระบุคำค้นหา                                                                                                    |                                                             |                            |         |  |
| ระบุรำคับค                                                                                                    |                                                             |                            |         |  |
| ระบุกำกับเก<br>สล: HSo en:Su                                                                                                    |                                                             |                            |         |  |
| suphrium<br>ax nda endu<br>ax, huntu                                                                                                    |                                                             |                            |         |  |
| suphilum<br>as info enclu<br>q. Auntu<br>microangurum<br>microangurum                                                                                                    | anna<br>acosynamu:                                          |                            |         |  |
| suphilan<br>as info endu<br>q, Aantu<br>motosepara<br>motosepara<br>motosepara<br>motosepara                                                                                                    | анка<br>  ~   какоорията:<br>  ~   какоороло                |                            |         |  |
| suphilum           as         info         endu           q, Rantu         indexegrave           indexegrave         indexegrave           indexegrave         indexegrave           indexegrave         indexegrave           indexegrave         indexegrave           indexegrave         indexegrave           indexegrave         indexegrave           indexegrave         indexegrave | ansa<br>V aacorpantus<br>V aacorpadu                        |                            |         |  |
| Aline     Aline     Aline     Aline     Aline     Aline     Aline     Aline     Aline     Aline     Aline     Aline     Aline     Aline     Aline     Aline     Aline     Aline     Aline     Aline     Aline                                                                                                        | ana<br>sunanta consuma<br>v v v<br>acontro v<br>v v         |                            |         |  |

# การสืบค้นข้อมูลกฎหมาย (Front-End)

CCS

acs

3. การสืบค้นแบบตามตัวอักษร เป็นการสืบค้นข้อมูลกฎหมายระดับแม่บท โดยกรองจากตัวอักษรของชื่อกฎหมาย

|              | () ♥ ○ () ♥ ○ () ♥ () ♥ |                             | ระบ<br>เพื่อเพิ่ม | ข่าว<br>บกลางทางกฎหมายอยุ<br>ประสิทธิภาพการให้บรี<br> | เสาร<br>รู่ระหว่างการปรับปรุง:<br>ถ้การ ขออภัยในความไ<br>ผมม | ກະບບ<br>ມໍສະຄວກ |   |              |               |
|--------------|----------------------------------------------------------------------------------------------------|-----------------------------|-------------------|-------------------------------------------------------|--------------------------------------------------------------|-----------------|---|--------------|---------------|
|              |                                                                                                    |                             |                   |                                                       | • •                                                          |                 |   |              |               |
| นย์กลางข้อเ  | มูลกฎหมายของปร                                                                                                    | ะเทศ 🛞 เว็บไซต์นี้เที่ยวกับ | 10:157            |                                                       |                                                              |                 |   |              |               |
| ชื่อและเนื้อ | พมพ์สำคับหากฏ                                                                                                    | HUTB                        |                   |                                                       |                                                              |                 |   | Q Aumu       | บบละเอียด ก-ฮ |
|              | รัฐธรรมบูญ                                                                                                    |                             |                   | w.s.u./ws:s                                           | ราชกำหนด                                                     |                 |   | ประมวลกฎหมาย |               |
|              | U                                                                                                    | A                           | v                 | ə                                                     | 8                                                            | a               | a | ຄ            | n             |
| ก            |                                                                                                    | U                           | U                 | N                                                     | N                                                            | w               | л | U            | ย             |
| ก<br>ธ       | u                                                                                                    |                             |                   |                                                       |                                                              |                 |   |              |               |
| ก<br>ธ<br>ร  | u<br>a                                                                                                    | c<br>c                      | я                 | U                                                     | а                                                            | н               | w | J            | U U           |

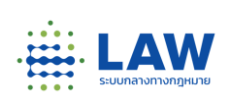

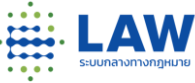

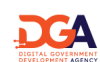

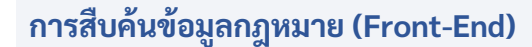

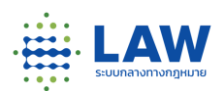

 เมื่อค้นหากฎหมายที่สืบค้นได้เรียบร้อยแล้ว เลือกกฎหมายที่ต้องการดูเนื้อหา กดที่ชื่อกฎหมาย เพื่อเข้าดูเนื้อหาและรายละเอียดของกฎหมายฉบับนั้นได้

| LARY = โครงการรับฟัง ฐานป้อนุลกฎหมาย                                                                                                    | چ 👻        | L | ลงทะเบียน / เข้าสู่ระบบ |
|----------------------------------------------------------------------------------------------------|------------|---|-------------------------|
| สุนย์กลางข้อมูลกฎหมายของประเทศ @ <u>เป็นไซต์สี่ก่องโมะได้?</u>                                                                                                    |            |   |                         |
| do dosandom ngiune                                                                                                    |            | ٩ | 🔍 คัมหาะบบอะเอียด ก-ต   |
| การในก "กระบบ" 5 รายการ                                                                                                    | 🖍 ค่ำค้นหา |   |                         |
| (กฎหมาย สำหรับพลสอบ) รายการกฎหมาย แก้ไข<br>อาการกฎหมาย แก้ไข<br>อาการกฎหมาย แก้ไข<br>อาการกฎหมาย แก้ไข<br>อาการกฎหมาย แก้ไข                                                                                                    | สำสันคัน   |   |                         |
| หมดสมการเราะสุของ - ระชุมุน<br>พระกาชนิเมมัตินี้เริ่มทว่า "พระกาชนิมเมิติการเม็ตกระนิตารกระน พ.ศ. ๒๕๔๔" พระกาชนิเมมัตินี้ให้ใช้บงคับต้องต่าวไประกาศในการ                                                                                                    | ประเภท     |   |                         |
| ก็จะหมุณหารใบได้ไป โด้แปก(อ) พระราชในสูงได้ได้เงินหรือ พุธสภาพ bacaton พระราชในปูมีกำหนดว่านากกรรวดารคลังในการ<br>สำนักที่ไป พ.ศ. balaochanniwameanปูรีสิ สมันที่ ๑๐ ต่อง ต่องัด 3 ต่องัดสารราชในปูลีก้าหมดข่านการกรรดารคลังในการ<br>การที่น่ามาใน เนื้อที่ (e) พ.ศ. badariumwapeanuปูรีสิ สมันที่ ๑๐ ต่องาศได้ สามหรือการประกอบไปการราชในปูลีไปไม่เดียการ | สถานะ      |   |                         |
| นออกแกรมพร พ.ศ. 6008(0) พระราชนิญญา และนามากรรมราชคาญกันหากตะอยามพร พ.ศ. 6008 พระราชนิญญา และหาก<br>พระราชนิณบัติ/พระราชนิดบัติว่าด้วยสารกราชาติโทย พระพระศักราช 2461                                                                                                    | осин       |   |                         |
| 🚺 แรงงานวิชาชีพ 💼 หน่วยงาน : กรแล่งระพากร,ธปท.                                                                                                    | ວບັບ       |   |                         |
|                                                                                                    | ช่องเวลา   |   |                         |
| พระราชบัญญัติว่าด้วยสภากาชาดไทย พระพุทธศักราช 2461 🛞 Update : 09 ธ.ศ. 85                                                                                                    |            |   |                         |
| Rovision : 16 มิ.ย. 61 – มีพบุบัน 👹                                                                                                    | 🟦 หน่วยงาน |   |                         |
| ร้างการคุณที่ไหล้แปลว่าด้วยาแปรดส พุทธศึกษา (ธออิช มาตาา ฉากมักเทคมีให้ปัญหา) ประเทศไทย และเหม่ะที่รูกราบอุญหรั<br>1                                                                                                    | Select     |   | •                       |
| พระราชนัญญัติ/พระราชนัญญัติการศึกษามาคนังคับ พ.ศ. 16665                                                                                                    |            |   | (1                      |

# CCS

การสืบค้นข้อมูลกฎหมาย (Front-End)

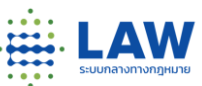

5. เมื่อคลิกชื่อกฎหมายเข้ามาแล้ว จะเจอหน้า "เนื้อหากฎหมาย" มีการแสดงเนื้อกฎหมายในรูปแบบข้อความเนื้อหา ด้านซ้ายบน มีเครื่องมือ Index รายมาตรา ให้สามารถเลือกดูเฉพาะมาตรา/ข้อ เมื่อคลิกที่มาตรา/ข้อ ระบบจะเลื่อน เนื้อหาข้อนั้นมาแสดง

| <b>หัวเรื่อง</b><br>ชื่อกฏหมาย | กฎหมายองวับอัพเดท ณ วันที่<br>18 ม.ศ. 62 — 13 ก.ย. 62 — 04 ม.ศ. 64 — 11 ก.พ. 64 — 07 ธ.ศ. 64 — มอบเสวรวลการใช้งาม 🥁 🌌 🛃 EN 🔛 📢 🖤 🏕                                                                                                  |
|--------------------------------|----------------------------------------------------------------------------------------------------|
| ข้อ ๑                          | ประกาศกระพรวงการคลัง เรื่อง ขยายกำหนดเวลาการยื่นรายการและทำระภาษีอากรหรือน่าส่งภาษีให้แก่ผู้มีหน้าที่เสียภาษีหรือน่าส่งภาษีในท้องที่ที่เกิดภัยพิบัติ                                                                                |
| ช้อ ไข                         |                                                                                                    |
| ข้อต                           | บระกาศสารหว่างการผลง<br>เรื่อง ขยายกำหนุณเฉลาการมีน่ายการและชำระยากษัตการหรือนาสงภาษีให้แก่                                                                                                    |
| ข้อ๔                           | ผู้มีหน้าที่เสียภาษีหรือนาส่งภาษีในท้องที่ที่เกิดภัยพิบัติ (ฉบับที่ 1)                                                                                                    |
| ซือดี                          | โดยที่ได้เกิดภัยพิบัติจากหายุโซเรียนปาบึกในบางจังหวัดหางกาศได้ของประเทศไทย เป็นเหตุให้ผู้มีหน้าที่เสียกาษีหรือนาส่งภาษีในหลายท้องที่ไม่อาจประกอบพิดาาได้<br>                                                                        |
| ชั่อ อ                         | ตามปกต.แช่.และบารถอนรายการแช่รงชารเอาของการมาสงภาษภายแนวสาทบรรมวลรยุการการการแรงราการกระทรงการลงพรารณาและ เพอเห<br>ภาษโหลังที่ที่ได้รับสงกรรพบาทเหตุมีตั้งไม้สังการไม่ส่องเสียบขึ้นรับเริ่มเป็นการเรา เป็นการการสงทรารณาและ แต่บระม |
| - ผู้มีอำนาจลงนาม              | เวลาการขึ้นรายการและชำระภาษิอากรหรือนาส่งภาษิตามประมวลรัษฎากร ไม้แก่ผู้มีหน้าที่เสียภาษีหรือนำส่งภาษีที่ได้รับผลกระทบจากเหลุกัยพิบัติอันเนื่องมาจากพายุโซนร้อนปาบิกในท้องที่<br>สะหอ่าเส้                                           |

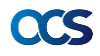

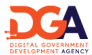

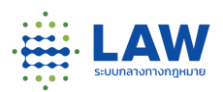

 แถบด้านบนที่แสดงตัวเลขวันที่ คือ "กฎหมายฉบับอัพเดท ณ วันที่" โดยวันที่ที่แสดงจะเป็นวันที่มีผลบังคับใช้ใน แต่ละช่วงเวลา สามารถกดปุ่มช่วงเวลาเพื่อดูเนื้อหาฉบับอัพเดทได้

| <b>หัวเรื่อง</b><br>ชื่อกฎหมาย<br>ข้อ ๑ | กฎหมายอบับอัพเตท ณ วันที่<br>18 ม.ค. 62 13 ก.в. 62 04 ม.ค. 64 11 ก.พ. 64 07 ธ.ค. 64<br>ประกาศกระทรวงการคลิง เรื่อง ขอายถ้าหนดเวลาการยื่นรายการและจำระอาษีอ                                                                                                    | <u>แบบสำรวจการใช้งาน</u><br>ากรหรือนำส่งภาษีให้แก่ผู้มีหน้าที่เลื                                                                              | สียภาษีหรื                                         | ร้อนำส่งภ                                        | เป็นท้อง                                               | EN<br>เที่ที่เกิดภัย                                  | 🔽<br>ยพีบัติ                                         | -                                                        | ٠                                             | *                           |
|-----------------------------------------|----------------------------------------------------------------------------------------------------|----------------------------------------------------------------------------------------------------|----------------------------------------------------|--------------------------------------------------|--------------------------------------------------------|-------------------------------------------------------|------------------------------------------------------|----------------------------------------------------------|-----------------------------------------------|-----------------------------|
| ข้อ ๒<br>ข้อ ๓<br>ข้อ ๔                 | เรื่อง ขยายกำหนดเวลากา<br>ผู้มีหน้าที่เสียภาษีห                                                                                                    | ประกาศกระทรวงการคลัง<br>รยื่นรายการและซำระภาษีอากรหรือ<br>รือนาส่งภาษีในท้องที่ที่เกิดภัยพิบัติ (:                                             | นาส่งภาษี<br>(ฉบับที่ 1)                           | ให้แก่                                           |                                                        |                                                       |                                                      |                                                          |                                               |                             |
| ข้อ ๕<br>ข้อ ๖<br>- ผู้มีอำนาจลงนาม     | โดยที่ได้เกิดกับกับชื่อจากหายุโซนร้อนปาบีกในบางจังหวัดห<br>ตามปกติ และไม่สารารยิ่นรายการและช่าระการยิจากระเรียนางสภาชิภายในเอาร่<br>ภาษีในห้องที่ที่ได้รับผลกระทบงากเหตุกับหิบัติดังกล่าวไม่ต้องเสียนยิ้มปรับ เงินเลิ่ม<br>เวลาการยื่นรายการและชำระการอากรหรือนางเรือานประมวลรับการ ไห้แก่จุ<br>ดังต่อไปนี้ | งงภาคโด้ของประเทศไทย เป็นเหตุให้<br>โประมวลรัษฎากรกำหนด รัฐมนตรีว่า<br>และค่าปรับอาญา จึงอาศัยอำนาจต<br>มีหน้าที่เสียภาษีหรือนำส่งภาษีที่ได้รั | ้ผู้มีหน้าที่เ<br>าการกระท<br>ามมาตรา<br>กับผลกระท | สียภาษีหรี<br>เรวงการค<br>3 อัฏฐ วร<br>เบจากเหตุ | ร้อนาส่งภา<br>เส้งพิจารถ<br>เรคสอง แน<br>ดุภัยพิบัติอั | เษีในหลาย<br>นาแล้ว เพื่ะ<br>ห่งประมวล<br>ันเนื่องมาจ | มท้องที่ไม่<br>อให้ผู้มีหน้<br>เร้ษฎากร<br>จากพายุโ• | iอาจประกอ<br>น้าที่เสียภา<br>( อนุมัติให้ข<br>ไชนร้อนปาเ | อบกิจการ<br>ษีหรือนำเ<br>เยายกำห<br>บึกในท้อง | รได้<br>เส่ง<br>หนด<br>งที่ |

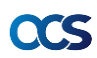

#### การสืบค้นข้อมูลกฎหมาย (Front-End)

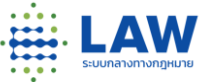

 การแสดงข้อมูล "ประวัติการแก้ไขกฎหมาย" ในส่วนประวัติการแก้ไขกฎหมาย สำหรับใช้ดูกฎหมายที่มี การออกมาแก้ไขเพิ่มเติมรายฉบับ

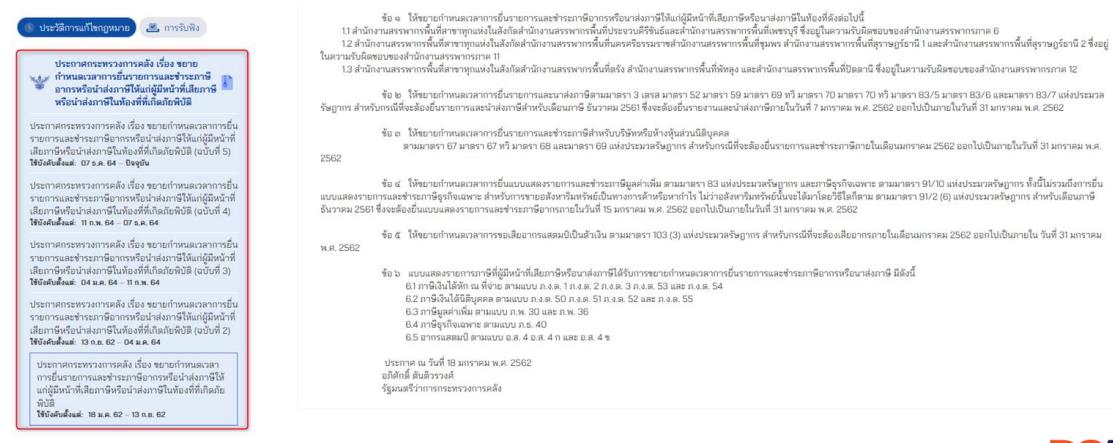

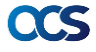

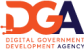

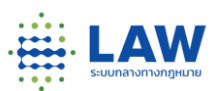

7. การแสดงข้อมูล "การรับฟัง" สำหรับดูข้อมูลการรับฟังความคิดเห็นที่กฎหมายฉบับนี้เคยมีเปิดการรับ ฟังความคิดเห็นผ่านระบบกลางทางกฎหมาย

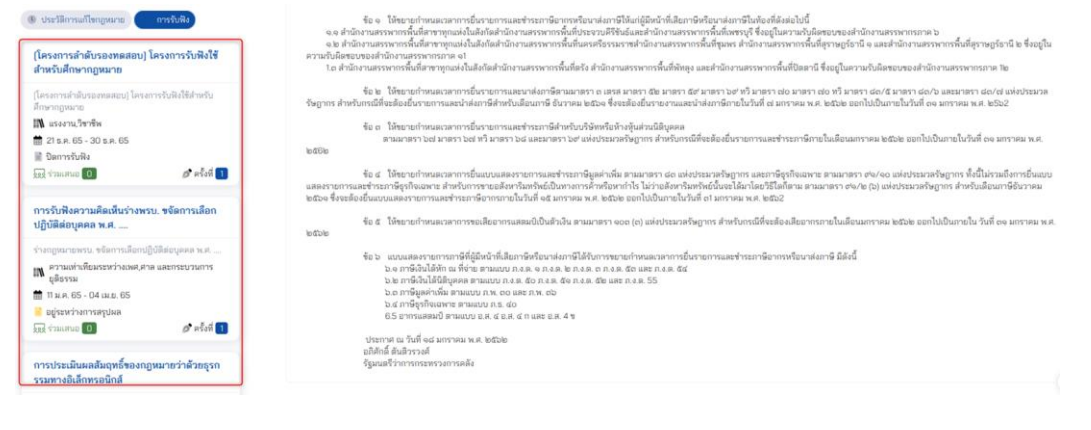

# CCS

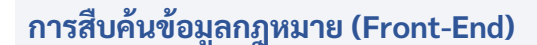

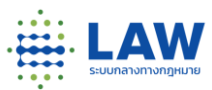

8. มีการแสดงข้อมูล "กฎหมายแม่บท" และ "กฎหมายอื่นๆ ที่เกี่ยวข้อง"

ในส่วนกฎหมายแม่บท สำหรับดูความเชื่อมโยงของกฎหมาย

ในส่วนกฎหมายอื่นๆ ที่เกี่ยวข้อง สำหรับเป็นข้อมูลในการอ้างอิงกับกฎหมายอื่นที่เกี่ยวข้อง หรือข้อมูลที่เกี่ยวกับ กภหมายฉบับนี้เพิ่มเติม

| กฎหมายแม่บท                                                                     | (ก) บริษัทจำทัดหรือบริษัทมหาชนจำทัด ที่หน่วยงานของรัฐและรัฐวัสาหกิจตาม (ก) หรื่อ (ข) หรื่อรัฐวัสาหกิจตาม (ก) และ (ข) มีทุมรวมอยู่ด้วยเกินร้อยละห้าสับ<br>โดยให้คำนวดเอพาะทุนตามสัดส่วนที่เป็นของหน่วยงานของรัฐเท่านั้น                                                                                                    |
|---------------------------------------------------------------------------------|----------------------------------------------------------------------------------------------------|
| ศักดิ์ : พระราชบัญญัติ มาตรา 1<br>มาตรา 2<br>มาตรา 4                            | "สถาบันการเงินกาครัฐ" แทนตอานบ่า สถาบันบาทรเงินที่มีกฎหมายจัดตั้งขึ้นสำหรับให้ภู่ชืมเพื่อส่งเสริมเกษตรทรรม พาณัชยกรรม หรืออุตสาหกรรม<br>"คณะกรรมการ" หมายความว่า กณะกรรมการนโยบายและทำกับการบริหารหนี้สาธารณะ<br>"สำนักงาน" หมายความว่า สำนักบายปราหรนี้สาธารณะ<br>"รัฐมนตรี" หมายความว่า รัฐมนตรีผู้รักษาการตามพระราชบัญญัตินี้                                                                         |
| พระราชบัณณัติปรับปรุงกระทรวง ทบวง<br>กรม พ.ศ. 2545                              | มาตรา ๔ ให้รัฐมนตรีว่าการกระทรวงการคลังรักษาการตามพระราชบัณญัตินี้ และให้มีอำนาจออกกฎกระทรวง ประกาศและระเบียบเพื่อปฏิบัติการตามพระราช                                                                                                    |
| กกหมายที่เกี่ยวข้อง                                                             | บณูเดน<br>กฏกระทรวงนั้น เมื่อได้ประกาศในราชกิจจามุเบทษาแล้วให้ใช้มังคับได้                                                                                                    |
|                                                                                 | หมวด ๑ บททั่วไป                                                                                                    |
| ประกาศกรมสรรพากร เรื่อง การนำส่ง<br>เอกสารประกอบการยื่นแบบแสดงรายการ            | มาตรา ๖ การบริหารหนี้สาธารณะให้เป็นไปตามที่กำหนดใบพระราชบัณญัตินี้                                                                                                    |
| ภาษีเงินได้นิติบุคคล สำหรับรอบระยะเวลา<br>บัญชีสิ้นสุด ณ วันที่ 31 ธันวาคม 2544 | มาตรา ๗ - ให้กระทรวงการคลังเป็นผู้มีอำนางในการกู้เงินหรือค้ำประกันในนามรัฐบาลแห่งราชอาณาจักรไทยแต่ผู้เดียว โดยอนุมัติคณะรัฐมนตรี                                                                                                    |
| กฎหมายที่เกี่ยวข้อง (External)                                                  | มาตรา ผ <sup>้าม</sup> รัฐวิสาหกิจที่ไม่ใช่มิติบุคคล หากมีความจำเป็นต้องกุ้เงินเพื่อใช้ดำนินกิจการให้กระทรวงเจ้าสังกัดมีอำนางกุ้ห้ได้เมื่อใต้รับความเห็นชอบจากรัฐบนตรี<br>แต่ถ้าเป็นการกุ้เงินเพื่อการลงกุนรัฐวิสาหกิจนั้นจะต้องเสนยเหนงานลงทุนให้กณะกรรมการพัฒนาการเศรษฐกิจและสังคมแห่งชาติพิจารณาให้ความเห็นชอบก่อน ทั้งนี้ หากเป็น<br>การกุ้งเดินที่เห็นสิ่งนำบนการต่างได้รับอนเป็จกาศการรัฐมนตรีวิชา |
|                                                                                 | ้งนที่ได้รับจากการกู้ตามมาตรานี้ ให้จ่ายแก่รัฐวิสาหกิจนั้นเพื่อนำไปใช้ตามวัตถุประสงค์ได้โดยไม่ต้องนำส่งกระทรวงการคลังตามกฎหมายว่าด้วยวิธีการงบ                                                                                                    |

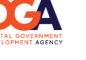

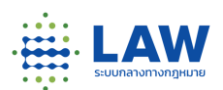

9. การดูเนื้อหา "ประกาศจากราชกิจจานุเบกษา" จะมีรูปตราครุฑ แสดงที่ด้านบนขวามือ หากหน่วยงานมีการใส่ประกาศ จากเว็บราชกิจจาฯ รูปตราครุฑจะแสดงเป็นสีที่ชัดเจน หากไม่ใส่ข้อมูลรูปจะเป็นสีเทา เมื่อคลิกดูที่รูปตราครุฑ ระบบจะ แสดงเป็นหน้าต่างใหม่ขึ้นมา

|                       | 📕 โครงก         | ารรับฟัง ฐานข้อมูลกฎหมาย               | ۲                                                    | 4         | <b>.</b> | ลงทะเมื   | มียน / เข้าสู่เ | ระบบ               |
|-----------------------|-----------------|----------------------------------------|------------------------------------------------------|-----------|----------|-----------|-----------------|--------------------|
| ชื่อ ชื่อและเนื้อหา   | พิมพ์คำค้นหากรุ | ยามพุม                                 |                                                      |           | 9        | 🔍 คันหาแบ | บละเอียด        | n-ə                |
| หัวเรื่อง             |                 | กฎหมายฉบับอัพเดท ณ วันที่              |                                                      |           |          |           | <u>แบบสำรว</u>  | <u>มจการใช้งาน</u> |
| ชื่อกฎหมาย            |                 | 01 ธ.ค. 65                             |                                                      | ¥ 4       | W        | EN 🔼      |                 | •                  |
| มาตราษ                |                 | (กฎหมายสำหรับทดสอบ) รายการกฎหมาย แก้ไข | 1                                                    |           |          |           |                 |                    |
| มาตรา ต<br>มาตรา ๔    |                 |                                        | พระราชบัญญัติ<br>การบริหารหนี้สาธารณ<br>พ.ศ. ๒๕๔๘    | 12        |          |           |                 |                    |
| 🕔 ประวัติการแก้ไขกฎหม | าย 🗷 การรับฟัง  |                                        | ภูมิพลอดุลยเดช ป.ร.<br>ให้ไว้ ณ วันที่ ๓๑ มกราคม พ.ศ | ମ. ଅପିସେସ |          |           |                 |                    |
| CCS                   |                 |                                        |                                                      |           |          |           |                 |                    |

### การสืบค้นข้อมูลกฎหมาย (Front-End)

**a**as

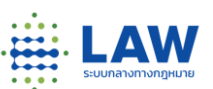

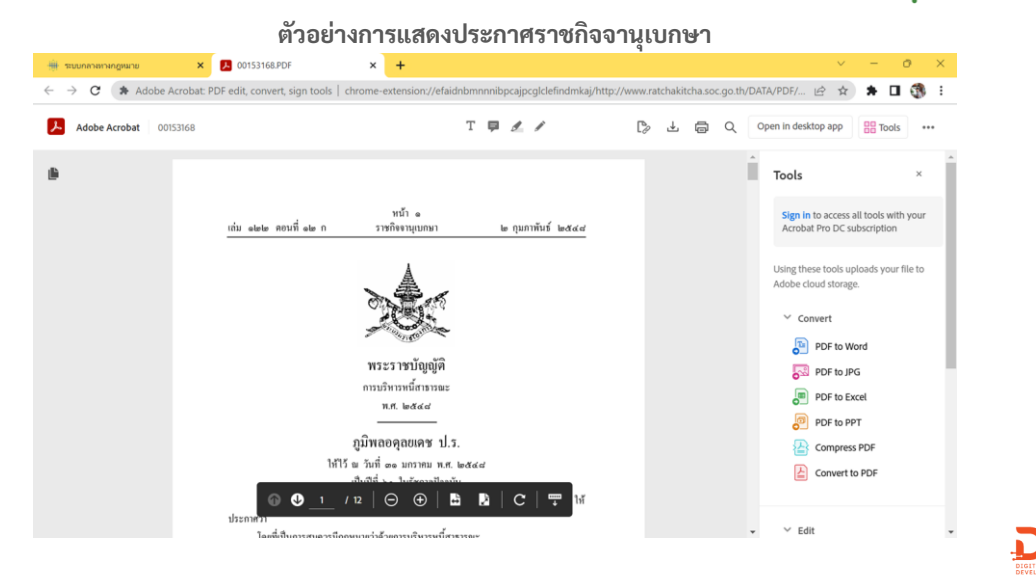

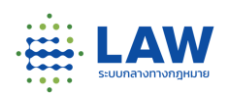

10. การดูเนื้อหาในรูปแบบ "ไฟล์ PDF" จะมี Icon PDF แสดงที่ด้านบนขวามือ หากหน่วยงานมีการใส่ไฟล์ PDF ที่รูป Icon PDF แสดงเป็นสีที่ชัดเจน หากไม่ใส่ข้อมูลรูปจะเป็นสีเทา เมื่อคลิกดูที่ Icon PDF ระบบจะแสดงเป็น หน้าต่างใหม่ขึ้นมา

| ชื่อ ชื่อและเนื้อหา พีมพ์    | คำค้นหากฎหมาย                    | 🔍 🔍 ค้นหาแบบละเอียด                                | n-a                 |
|------------------------------|----------------------------------|----------------------------------------------------|---------------------|
| หัวเรื่อง                    | กฏหมายฉบับอัพเดท ณ วันที่        | แบบส์                                              | <u>ารวจการใช้งา</u> |
| ชื่อกฎหมาย<br>มอระร จ        | 01 s.e. 65                       | 📽 🔂 📭 EN 🖾 🦏                                       | • •                 |
| มาตรา ๒                      | (กฎหมายสำหรับทดสอบ) รายการกฎหมาย | แก้ไข                                              |                     |
| มาตรา ต<br>มาตรา ๔           |                                  | พระราชนับญัติ<br>การบริหารหนี้สาธารณะ<br>พ.ศ. ๒๕๙๘ |                     |
| 🕕 ประวัติการแก้ไขกฎหมาย 🗷 กา | ารรับฟัง                         | ภูมิพลอดุลยเดช ป.ร.                                |                     |

# การสืบค้นข้อมูลกฎหมาย (Front-End)

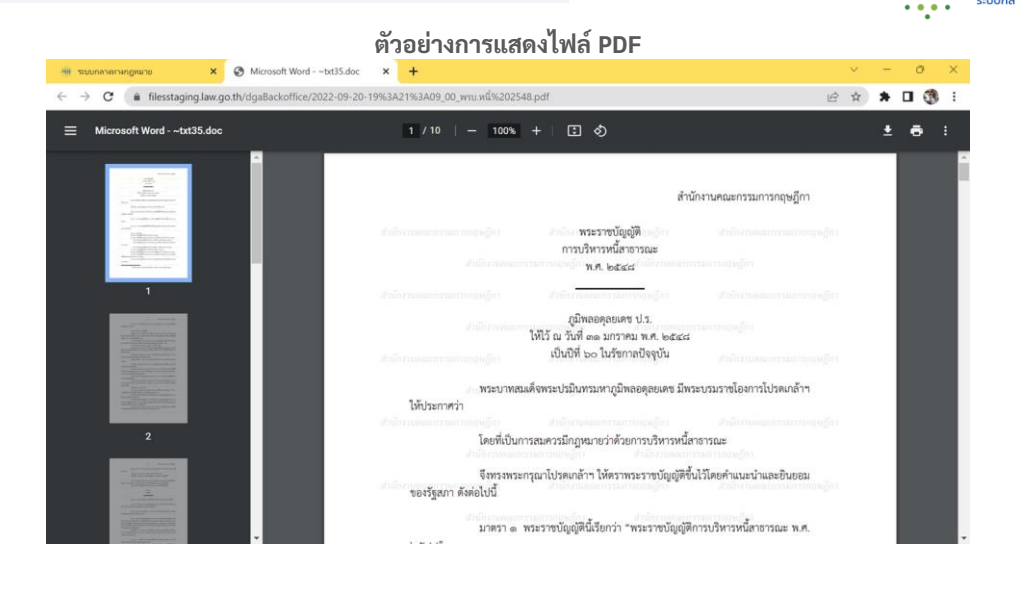

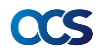

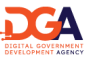

.

11. การดูเนื้อหาในรูปแบบ "ไฟล์ Word" จะมี Icon Word แสดงที่ด้านบนขวามือ หากหน่วยงานมีการใส่ไฟล์ Word ที่รูป Icon Word แสดงเป็นสีที่ชัดเจน หากไม่ใส่ข้อมูลรูปจะเป็นสีเทา เมื่อคลิกดูที่ Icon Word ระบบจะดาว โหลดไฟล์ลงมา

| ชื่อ ชื่อและเนื้อหา       | ขิมพี่คำค้นหากฎหมาย             |                                                            | 9   | 🔍 คันหาแ | บบละเอียด | ก-ฮ             |
|---------------------------|---------------------------------|------------------------------------------------------------|-----|----------|-----------|-----------------|
| หัวเรื่อง                 | กฏหมายฉบับอัพเดท ณ วันที่       |                                                            |     |          | แบบสำรวจร | <u>การใช้งา</u> |
| ชื่อกฎหมาย                | 01 ธ.ค. 65                      | ***                                                        | 🖌 🚺 | EN 🔼     | -         | •               |
| มาตรา ๑                   |                                 |                                                            | _   |          |           |                 |
| มาตรา ไฮ                  | (กฎหมายสำหรับทดสอบ) รายการกฎหมา | ย แก้ไข                                                    |     |          |           |                 |
| มาตรา ต                   |                                 | พระราชบัฒณัติ                                              |     |          |           |                 |
| มาตรา ๔                   |                                 | การบริหารหนี้สาธารณะ                                       |     |          |           |                 |
|                           |                                 | N.M. BUUG                                                  |     |          |           |                 |
| 🕔 ประวัติการแก้ไขกฎหมาย 🔜 | , การรับฟัง                     | ภูมิพลอดุลยเดช ป.ร.<br>ให้ไว้ ณ วันที่ ๓๑ มกราคม พ.ศ. ๒๕๔๘ |     |          |           |                 |

### การสืบค้นข้อมูลกฎหมาย (Front-End)

12. การดูเนื้อหาในรูปแบบ "ภาษาอังกฤษ" จะมี Icon EN แสดงที่ด้านบนขวามือ หากหน่วยงานมีการใส่ไฟล์ เนื้อหาภาษาอังกฤษที่รูป Icon EN แสดงเป็นสีที่ชัดเจน หากไม่ใส่ข้อมูลรูปจะเป็นสีเทา เมื่อคลิกดูที่ Icon EN ระบบจะแสดงเป็นหน้าต่างใหม่ขึ้นมา ปรากฏเนื้อหาภาษาอังกฤษ

| ชื่อ ชื่อและเบื้อหา พิ         | มพ์คำค้นหากฏหมาย                       | 🔇  ค้นหาแบบละเอียด                                        |               |
|--------------------------------|----------------------------------------|-----------------------------------------------------------|---------------|
| <b>หัวเรื่อง</b><br>ชื่อกฏหมาย | กฏหมายอบับอัพเดท ณ วันที่<br>01ธ.ค. 65 | undaara<br>Viii 🛃 🖬 💽 🔽 📢 🦋                               | <u>295119</u> |
| มาตรา ๒<br>มาตรา ๒             | (กฎหมายสำหรับทดสอบ) รายการกฎหมาย       | แก้ไข                                                     |               |
| มาตรา ต<br>มาตรา ๔             |                                        | พระราชบัญญัติ<br>การบริหารหนี้สาธารณะ<br>พ.ศ. ๒๕๔๘        |               |
| 📵 ประวัติการแก้ไขกฎหมาย 🗷      | การรับฟัง                              | ภูมิพลอดุลยเดช ป.ร.<br>ในได้ ๆ ถังเนื้อง มาราวม พ.ศ. ๒๕๙๙ |               |

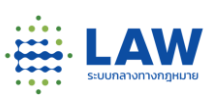

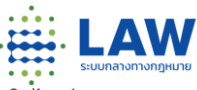

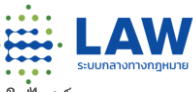

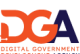

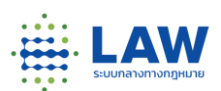

# ตัวอย่างการแสดงเนื้อหาไฟล์ภาษาอังกฤษ

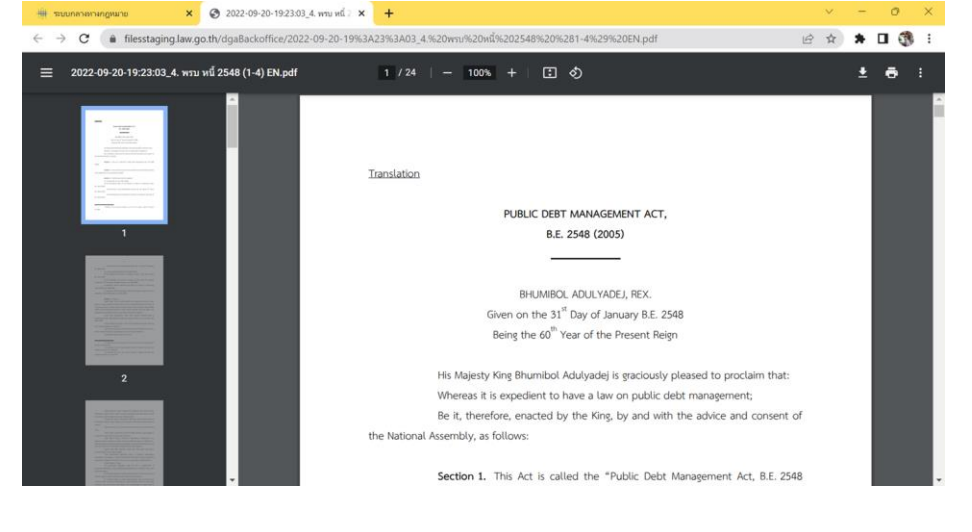

#### การสืบค้นข้อมูลกฎหมาย (Front-End)

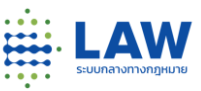

13. การดูเนื้อหา "ข้อมูลอย่างง่าย" จะมี Icon Picture เมื่อคลิกที่ปุ่มระบบจะแสดงเนื้อหาข้อมูลอย่างง่าย

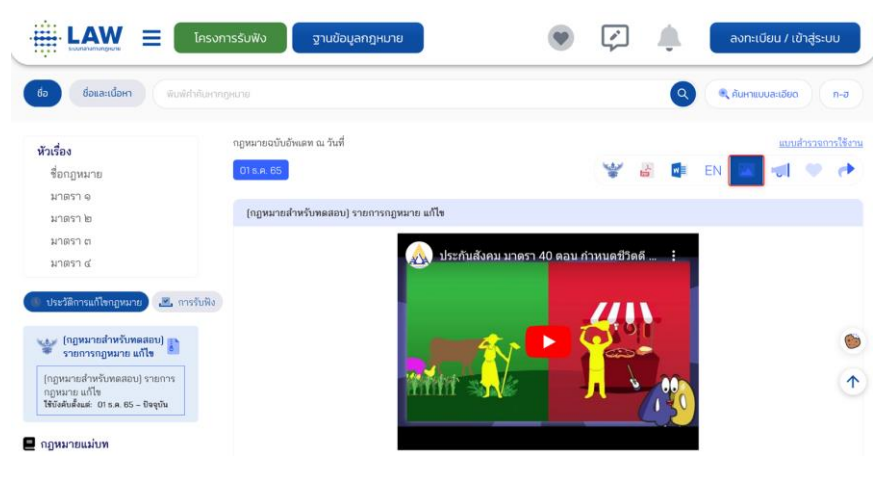

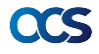

acs

14. การส่งข้อเสนอแนะ จะมีรูป Icon กระบอกเสียง สำหรับให้ประชาชนแสดงข้อเสนอแนะ/ข้อร้องเรียน ้แสดงความคิดเห็นการปรับปรุงกฎหมายได้ เมื่อกดยืนยัน ระบบจะส่งความคิดเห็นเข้าไปที่หลังบ้านในเมนู "รายงาบข้อเสบอแบะ"

| 11.    |
|--------|
| 0/1000 |
|        |
|        |
|        |
|        |
|        |

## การดูรายงานข้อเสนอแนะ (Back-End)

1. หน่วยงานสามารถดูข้อเสนอแนะ หรือข้อคิดเห็นเกี่ยวกับกฎหมายที่ออกประกาศ เพื่อนำไปพิจารณา ในการปรับปรุงกฎหมายได้

| รายการกฎหมาย<br>สารบาณกฎหมาย | ×<br>NEW | ชื่อกฎหมาย             |                    | เสือก                                    | สำลับศักลิ์กฎหมาย                                                                           | ٠                  | กระทรวง: ทั้งหมด 🗸  | หน่วยงาน: ทั้งหมด 🗠                                            |
|------------------------------|----------|------------------------|--------------------|------------------------------------------|---------------------------------------------------------------------------------------------|--------------------|---------------------|----------------------------------------------------------------|
| ประวัติ                      | NEW      | Search                 | Export             |                                          |                                                                                             |                    |                     |                                                                |
| รายงานข้อเสนอแนะ             |          | วันที่∕เวลา ๅิ         | . ศักดิ์<br>กฎหมาย | ↑ สารบาญกฎหมาย ↑                         | กฎหมายฉบับ<br>ประมวล                                                                        | ประเภท<br>ความเห็น | ความเห็น            | ↑ URL link กฎหมาย                                              |
|                              |          | 21/11/2585<br>14:49:57 | ประกาศ             | หดสอบ กฎหมาย                             | ทดสอบ                                                                                       | เห็นด้วย           | ทดสอบส่งความคิดเห็น | http://wwwtest.law.go.th/DetailLawPage<br>table_of_law_id=6288 |
|                              |          | 21/11/2565<br>16:21:50 | ประกาศ             | (กฎหมายสำหรับ<br>พดสอบ) รายการ<br>กฎหมาย | (ออุษมายสำหรับ<br>ทดสอบ 2) พระราช<br>บัญญัติกองอาสา<br>รักษาดินแดน (ฉบับที่<br>2) พ.ศ. 2504 | เห็นด้วย           | สนับสนุน            | http://wwwtest.law.go.th/DetailLawPag<br>table_of_law_id=6321  |
|                              |          | 22/11/2565<br>14:42:02 | ประกาศ             | (กฎหมายสำหรับ<br>ทดสอบ) รายการ<br>กฎหมาย | (กฎหมายสำหรับ<br>พลสอบ 2) พระราช<br>นัญญัติกองอาสา<br>รักษาดินแดน (ฉบับที่<br>2) พ.ศ. 2504  | เห็นด้วย           | หดสอบเห็นด้วย       | http://wwwtest.iaw.goth/DetailLawPag<br>table_of_law_id=6321   |

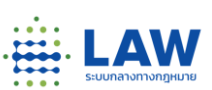

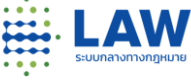

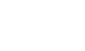

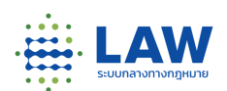

15. การติดตามกฎหมายที่สนใจหรือ "Favorite" กฎหมาย จะมี Icon รูปหัวใจ แสดงที่ด้านบนขวามือ ประชาชน ต้องเข้าสู่ระบบ เพื่อใช้งานฟังก์ชันนี้เมื่อคลิกดูที่ Icon รูปหัวใจ ระบบจะแสดงหน้าตา Pop up เพื่อแจ้งให้ผู้ใช้งาน ทราบว่า กดติดตามเรียบร้อยแล้ว

|      |                             | โครงกา          | รรับฟัง ฐานข้อมูลกฎหมาย                 |                                    | •                               |    | <b>•</b> ( | ลงทะเบ    | ี่ยน / เข้าสู่ระบ | U               |
|------|-----------------------------|-----------------|-----------------------------------------|------------------------------------|---------------------------------|----|------------|-----------|-------------------|-----------------|
| ชื่อ | ชื่อและเนื้อหา              | พิมพ์คำค้นหากฎห | เมาย                                    |                                    |                                 |    |            | 🔍 คันหาแบ | บละเอียด          | n-a             |
| หัว  | <b>เรื่อง</b><br>ชื่อกฎหมาย |                 | กฏหมายฉบับอัพเดท ณ วันที่<br>01 ธ.ศ. 65 |                                    |                                 | ×. | E          | N 🔼       |                   | <u>ารใช้งาน</u> |
| 3    | มาตรา ๑<br>มาตรา ๒          |                 | (กฏหมายสำหรับทดสอบ) รายการกฎหมาย แล่    | าไข                                |                                 |    |            |           |                   |                 |
|      | มาตรา ๓<br>มาตรา ๔          |                 |                                         | พระราช<br>การบริหารม<br>พ.ศ. 1     | รบัญญัติ<br>หนี้สาธารณะ<br>๒๕๔๘ |    |            |           |                   |                 |
| ccs  | isะวัติการแก้ไขกฎหมาย       | 🛃 การรับฟัง     |                                         | ภูมิพลอดุเ<br>ให้ไว้ ณ วันที่ ๓๑ ม | ลยเดช ป.ร.<br>กราคม พ.ศ. ๒๕๔๙   | 3  |            |           |                   |                 |

## การสืบค้นข้อมูลกฎหมาย (Front-End)

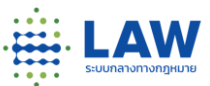

16. การแบ่งปันหรือ "Share" ข้อมูลกฎหมาย จะมี Icon ลูกศร แสดงที่ด้านบนขวามือ สามารถเลือกช่องทางการแชร์ หรือคัดลอก เพื่อส่งต่อให้ผู้อื่นได้

|                                                                                                    | อังกฤดที่ชนปีหางก                                 | 💌 😰 🌲 🔤 ອາກະເບີຍນ / ເປົາສູ່ຮະບບ |
|----------------------------------------------------------------------------------------------------|---------------------------------------------------|---------------------------------|
| do douandorn knaktskurenegaras                                                                                    |                                                   | 🔍 🐧 Лапшильбор п-е              |
| <b>พันเรื่อง</b><br>ซึ่งกฎหมาย<br>มาตรา จ                                                                         | ogovraničkajtvom na fast<br><mark>Otraniča</mark> | austraam New                    |
| גרארע של גרארע<br>גרארע ג                                                                                         | (aguaraninefter adobu                             |                                 |
| theres 🕹 motole                                                                                                   |                                                   |                                 |
| (กฎหลายสำหรับหลอย) รายการกฎหมาย<br>มาโร<br>พบสรรมสายรับหลอยบุ รายการกฎหมาย มาโร<br>พบสรรมสะย การ.ค. 85 - อิหรูอัน | รลดของหัน ไม่หนั Twitter                          |                                 |

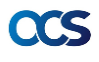

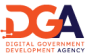

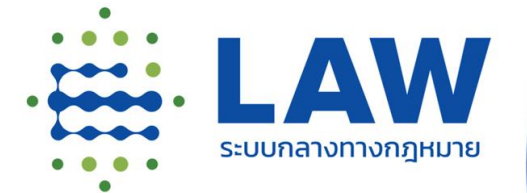

แนะนำเว็บไซต์ระบบกลางทางกฎหมาย ระยะที่ 1 ที่ได้รับ การปรับปรุงและพัฒนาเพิ่มเติม

CCS อาสาร์ สำนักงานคณะกรรมการกฤษฎีกา และสำนักงานพัฒนารัฐบาลดิจิทัล (องค์การมหาชน)

โดย ทีมพัฒนาระบบกลางทางกฎหมาย

# สรุปฟังก์ชันที่มีการปรับปรุงและพัฒนา

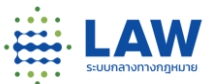

การปรับปรุงและพัฒนาระบบกลางทางกฎหมาย ระยะที่ 1 หน่วยงานจะเริ่มใช้ฟังก์ชันใหม่ พร้อมกับการเปิดให้บริการ ระบบกลางทางกฎหมาย ระยะที่ 2 โดยมีรายละเอียดฟังก์ชันที่เพิ่มเติมดังนี้

| No. | BE/FE | รายละเอียดฟังก์ชัน                                                                                                    |
|-----|-------|----------------------------------------------------------------------------------------------------|
| 1.  | BE    | เพิ่มช่อง "วันที่เผยแพร่การรับฟัง" ในหน้าสร้างการรับฟัง                                                                                 |
| 2.  | BE    | การดึงรายงานการรับฟังฯ (Export) ของหน่วยงาน ในหน้ารายการการรับฟัง "ร่างกฎหมายระดับพ.ร.บ.",<br>"ร่างกฎหมายลำดับรอง", "ประเมินผลสัมฤทธิ์" |
| 3.  | FE    | เพิ่มข้อมูล "ผู้รักษาการ" และ "หน่วยงานผู้รับผิดชอบ" ในตาราง "ประเมินผลสัมฤทธิ์"                                                        |
| 4.  | -     | การส่งอีเมลถึงกระทรวงแจ้งการประเมินผลสัมฤทธิ์                                                                                           |
| 5.  | FE    | การแสดงความคิดเห็น ในหน้าการรับฟังความคิดเห็น                                                                                           |

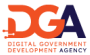

#### การปรับปรุงและพัฒนาเพิ่มเติมบนระบบกลางทางกฎหมาย ระยะที่ 1

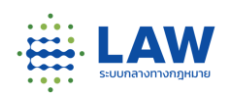

 การสร้างการรับฟัง ได้เพิ่มช่อง "วันที่เผยแพร่การรับฟัง" ให้หน่วยงานระบุวันที่ต้องการเผยแพร่ล่วงหน้าได้ เพื่อแก้ไขกรณีการรับฟังถูกปิดแบบยังไม่ได้เผยแพร่ ให้เจ้าหน้าเข้ามาแก้ไขข้อมูลได้ในวันถัดไป ทั้งนี้ หากใส่ข้อมูลครบถ้วนแล้ว จะต้องกด "ตีพิมพ์และเผยแพร่" การรับฟังจึงจะ Public ไปที่หน้าบ้าน

| 🚆 LAW 🔤 ระบบกลางทางกฎหมาย | [หน่วยงานกลาง] นันทันภัล จดูรพัฒน์ทรกุล : Super Ad                                | min      |
|---------------------------|-----------------------------------------------------------------------------------|----------|
| A Dashboard               | หน้าหลัก / ร่างกฎหมาย / สว้างการรับฟัง                                            | หลังบ้าน |
| 🗰 รายการกฎหมาย <          |                                                                                   |          |
| 🕗 การเผยแพร่กฎหมาย        | 3. สร้างการรับฟัง                                                                 |          |
| 🥟 ร่างกฎหมายระดับ พ.ร.บ.  | จำลญหมาย                                                                          |          |
| 🛎 ร่างกฎหมายลำดับรอง      | ซื่อแบบสำรวจ                                                                      |          |
| 🔟 รายงาน LAW              | กรุณากรอกชื่อการรับฟัง/ชื่อแบบสำรวจ                                               |          |
| 🕍 ປຣະເນີนผลสัมฤทธิ์ 🛛 🔇   | วันที่เผยแพร่การรับฟัง                                                            |          |
| 🥶 กระดานสนทนา             | วันที่เริ่มต้น 10/01/2023 🖹 วันที่ตื้นสุด 17/01/2023 🖹 รวมทั้งสิ้นเป็นจำนวน 8 วัน |          |
| จัดการข้อมูลในระบบ        | สร้างการรับฟัง                                                                    |          |
| 🚔 ผู้ใช้งาน <             |                                                                                   |          |
|                           |                                                                                   |          |

# การปรับปรุงและพัฒนาเพิ่มเติมบนระบบกลางทางกฎหมาย ระยะที่ 1

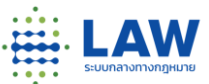

2. การดึงรายการการสร้างการรับฟังฯ (Export) ในรูปแบบไฟล์ Excel ระบบจะดึงรายชื่อโครงการและ การรับฟังที่หน่วยงานสร้างไว้ หน่วยงานสามารถ Export ข้อมูลออกไปใช้ได้

| H          | LAW . ระบบกลางทางกฎหมาย               | =                                                     |                                                       | (mi:                                      | เองานกลา   | າ] ພັນກົນມັສ ຈສຸຣທັລເນົ | พรกูล : Super Admin  |                     |               |
|------------|---------------------------------------|-------------------------------------------------------|-------------------------------------------------------|-------------------------------------------|------------|-------------------------|----------------------|---------------------|---------------|
| 1          | Dashboard                             | พน้าหลัก / ร่างกฎหมาย                                 |                                                       |                                           |            | un                      | สำรวจการใช้งานหลังบั |                     |               |
| 17         | รายการกฎหมาย 🤇                        |                                                       |                                                       |                                           |            |                         |                      |                     |               |
|            | 🕥 การเผยแพร่กฎหมาย                    | โครงการทั้งหมด 119                                    | ใหม่-เก่า                                             | <ul> <li>กระทรวง: ทั้ง v</li> </ul>       | εñ ∨       | + 850                   | โครงการใหม่          |                     |               |
| ø          | 🔊 ร่างกฎหมายระดับ พ.ร.บ.              |                                                       |                                                       |                                           |            | E                       | kport Report         |                     |               |
| in the     | 🖌 ร่างกฎหมายสำคับรอง                  |                                                       |                                                       |                                           |            |                         |                      |                     |               |
|            | รายงาน LAW                            | (โครงการทดสอบ 3) โคร<br>ครอบครัว และมรดกสัญชาติ วันร่ | <b>งการรับฟังใช้สำหร่</b><br>ใสร้าง: 21 ธ.ศ. 65 แบบส่ | <b>รับศึกษากฎหมาย</b><br>กรวจรับฟัง : 🛐   |            | + สร้างแ                | บบสำรวจเพิ่ม 📎       |                     |               |
| i de       | <ul> <li>ประเมินผลสัมฤทธิ์</li> </ul> |                                                       |                                                       |                                           |            | E_08005                 | งความสืบหน้า         |                     |               |
| A          | В                                     | C                                                     | D                                                     | E                                         | F          | G                       | Н                    | 1                   | J             |
| ำดับ กระทร | 570                                   | หน่วยงานที่สร้าง                                      | ชื่อโครงการ                                           | ขื่อการรับฟัง                             | ครั้งที่   | วันที่สร้างการรับ       | วันที่เริ่มต้นการรั  | วันที่สิ้นสุดการรับ | ระยะเวลาที่รั |
| กระทรา     | วงดิจิทัลเพื่อเศรษฐกิจและสังคม        | ส่านักงานพัฒนาธุรกรรมทางอิเล็กทร                      | <u>อ การรับพึงความคิดเห่</u>                          | โนต่อ การรับฟังความคิดเห็นต่อ (ร่าง) พระ  | <b>n</b> 1 | 12/01/2022              | 12/01/2022           | 04/04/2022          | 16            |
| กระทรว     | วงดิจิทัลเพื่อเศรษฐกิจและสังคม        | ส่านักงานพัฒนาธุรกรรมทางอิเล็กทร                      | อ <i>การรับฟังความคิ</i> ดเร่                         | ในต่อ การรับฟังความคิดเห็นต่อ (ร่าง) พระ  | 512        | 13/01/2022              | 13/01/2022           | 04/04/2022          | 16            |
| กระทรว     | วงดิจิทัลเพื่อเศรษฐกิจและสังคม        | สำนักงานพัฒนาธุรกรรมทางอิเล็กทร                       | อการรับฟังความคิดเท่                                  | โนต่อ การรับฟังความคิดเห็นต่อ (ร่าง) พระช | 513        | 13/01/2022              | 13/01/2022           | 04/04/2022          | 34            |
| กระทรา     | วงแรงงาน                              | กรมสวัสดิการและคุ่มครองแรงงาน                         | การรับฟังความคิดเร่                                   | ในเกี่เการรับฟังความคิดเห็นเกี่ยวกับการแ  | กั1        | 17/01/2022              | 19/01/2022           | 04/04/2022          | 30            |
| ส่านักน    | ายกรัฐมนตรี                           | สำนักงานคณะกรรมการกฤษฎีกา                             | ด่าป่วยการพยานหรื                                     | อพย ร่างกฎกระทรวงกำหนดค่าป่วยการพ         | u 1        | 24/01/2022              | 24/01/2022           | 04/04/2022          | 15            |
| กระทรา     | วงดิจิทัลเพื่อเศรษฐกิจและสังคม        | ส่านักงานพัฒนาธุรกรรมทางอิเล็กทร                      | อ การรับพึงความคั <b>ดเ</b> ง่                        | ในต่อ การรับฟังความคิดเห็นต่อ (ร่าง) พระช | 514        | 29/01/2022              | 29/01/2022           | 04/04/2022          | 2             |
| กระทรา     | วงสาธารณสุข                           | กรมควบคุมโรค                                          | ร่างกฎกระทรวง เรื่อ                                   | ง กาะร่างกฎกระทรวง เรื่อง การแจ้งกำหน     | a-1        | 02/02/2022              | 02/02/2022           | 04/04/2022          | 17            |
| กระทรา     | วงสาธารณสุข                           | กรมควบคุมโรค                                          | ร่างกฎกระทรวง เรื่อ                                   | ง กาะร่างกฎกระทรวง เรื่อง การยื่นเอกสาร   | ต1         | 02/02/2022              | 02/02/2022           | 04/04/2022          | 17            |
| กระทรว     | วงเกษตรและสหกรณ์                      | กรมวิชาการเกษตร                                       | ทดสอบ_รองdf                                           | ทดสอบ_ร่างdf                              | 1          | 15/02/2022              | 15/02/2022           | 04/04/2022          | 2             |
| 0 กระทร:   | วงเกษตรและสหกรณ์                      | กรมวิชาการเกษตร                                       | ทดสอบ_รองdf                                           | ดารรบังฟัง                                | 2          | 22/03/2022              | 22/03/2022           | 04/04/2022          | 19            |
|            |                                       |                                                       |                                                       |                                           | _          |                         |                      |                     | -             |

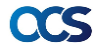

# การปรับปรุงและพัฒนาเพิ่มเติมบนระบบกลางทางกฎหมาย ระยะที่ 1

มุมมอง #ล่าสุด #ตอบมากที่สุด #ความคืบหน้า

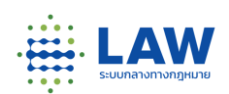

 การแสดงข้อมูลในตาราง "ประเมินผลสัมฤทธิ์" เพิ่มข้อมูล "ผู้รักษาการ" และ "หน่วยงานผู้รับผิดชอบ" โดยรองรับกรณีกฎหมายที่มากกว่า 1 หน่วยงานรับผิดชอบ/ผู้รักษาการ และข้อยกเว้นการประเมินผลสัมฤทธิ์

#ประเมินผลสัมฤทธิ์

| ň | กฎหมายที่ประเมินฯ ≎                                      | ∯ຮັກບາກາຣ ≎                                                        | หน่วยงานผู้รับ<br>คิดชอบ ≎ิ | ปีที่ต้องประเมินฯ | ข้อ<br>ยกเว้น <sup>‡</sup> | ประเมินฯ<br>ฝามระบบ<br>กลางลำสุด | ภัมหากฎหมาย/หน่วยงาน                                                     | C        |
|---|----------------------------------------------------------|--------------------------------------------------------------------|-----------------------------|-------------------|----------------------------|----------------------------------|--------------------------------------------------------------------------|----------|
| 1 | พระราชบัณณัติกาชาด พ.ศ.<br>2499                          | รัฐมนตรีว่าการกระทรวง<br>สาธารณสุข                                 |                             |                   |                            | ยังไม่<br>ประเมิน<br>ผล          | 🛱 ຕັວກຣອນ                                                                | 🔁 ລ້າວ   |
| 2 | พระราชบัณณุติภักพืช พ.ศ.<br>2507                         | รัฐบนตรีว่าการกระทรวงเกษตร<br>และสหกรณ์                            | กรมวิชาการเกษตร             |                   |                            | ยังไม่<br>ประเมิน<br>ผล          | ประเมินผลสัมฤทธิภายในปี<br>ทั้งหมด<br>กระกรวง / หน่วยงานอิสระ<br>ทั้งหมด | ~<br>  ~ |
| з | พระราชบัญญัติการบริหาร<br>องค์กรศาสนาอีสลาม พ.ศ.<br>2540 | รัฐมนตรีว่าการกระทรวง<br>มหาดไทย,รัฐมนตรีว่าการ<br>กระทรวงวัฒนธรรม |                             |                   |                            | ยังไม่<br>ประเยิน<br>ผล          | ประเมินผลสัมฤทธิ์ผ่านระบบกลา<br>ทั้งหมด                                  | -<br>    |

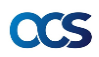

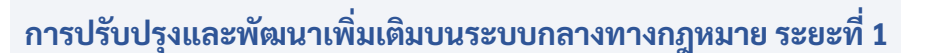

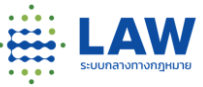

 การส่งอีเมลแจ้งเตือนกฎหมายที่กระทรวงจะต้องทำการประเมินผลสัมฤทธิ์ในแต่ละปี พร้อมไฟล์ รายชื่อกภหมายที่ต้องประเมินผลสัมถทธิ์

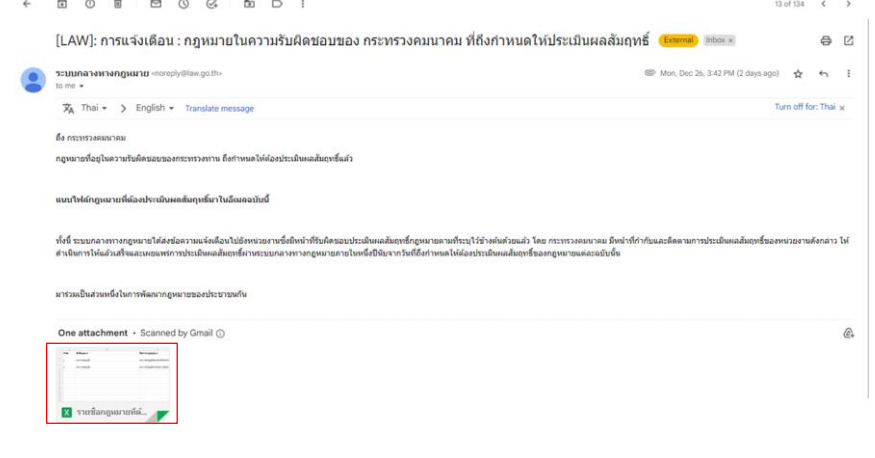

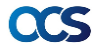

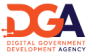

# การปรับปรุงและพัฒนาเพิ่มเติมบนระบบกลางทางกฎหมาย ระยะที่ 1

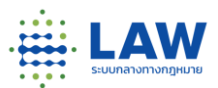

5. การส่งความคิดเห็น ปุ่มชัดเจนและสื่อสารชัดเจนขึ้น

|                         | [โครงการทดสอบ 3] โครงการรับฟังใช้สำหรัเ     | มศึกษากฎหมาย                | < 💌                                   |
|-------------------------|---------------------------------------------|-----------------------------|---------------------------------------|
| $\bigcirc$              | [โครงการทดสอบ 3] โครงการรับฟังใช้สำหรับศึกษ | งากฎหมาย                    |                                       |
| 2 nnn                   | 🕅 ครอบครัว และมรดก,สัณชาติ 😥 ร่วมเสนอ 🛛 🤌 ค | กรังที่ 1                   |                                       |
| 🤍 ร่างกฎหมาย            | 🛃 23 5.A. 65  uda 75u                       | 09 J.A. 66                  | อำนวยความสะดวก<br>เลือกเข้าได้หลายจุด |
| ข้อมูลการรับฟังความเห็เ | ม ร่างกฎหมาย                                | แบบสำรวจ                    | ข้อมูลติดต่อหน่วยงาน                  |
|                         | (i                                          | <u>ม้อความสื่อสารชัดเจน</u> |                                       |

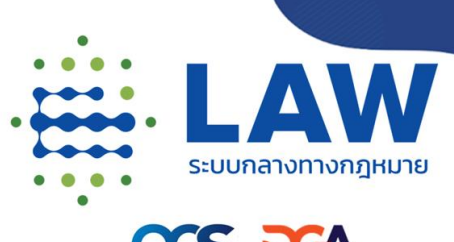

CCS

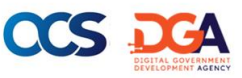

เว็บไซต์สำหรับประชาชนเข้าใช้สืบค้นข้อมูล (Front-End) <u>https://www.law.go.th</u>

เว็บไซต์สำหรับหน่วยงานภาครัฐเข้าใช้งาน ใส่ข้อมูล (Back-End) <u>https://www.law.go.th/backend</u> เริ่มเปิดให้บริการเข้าใช้งาน ระบบกลางทางกฎหมาย ระยะที่ 2: **ในเดือนกุมภาพันธ์-มีนาคม 2566** 

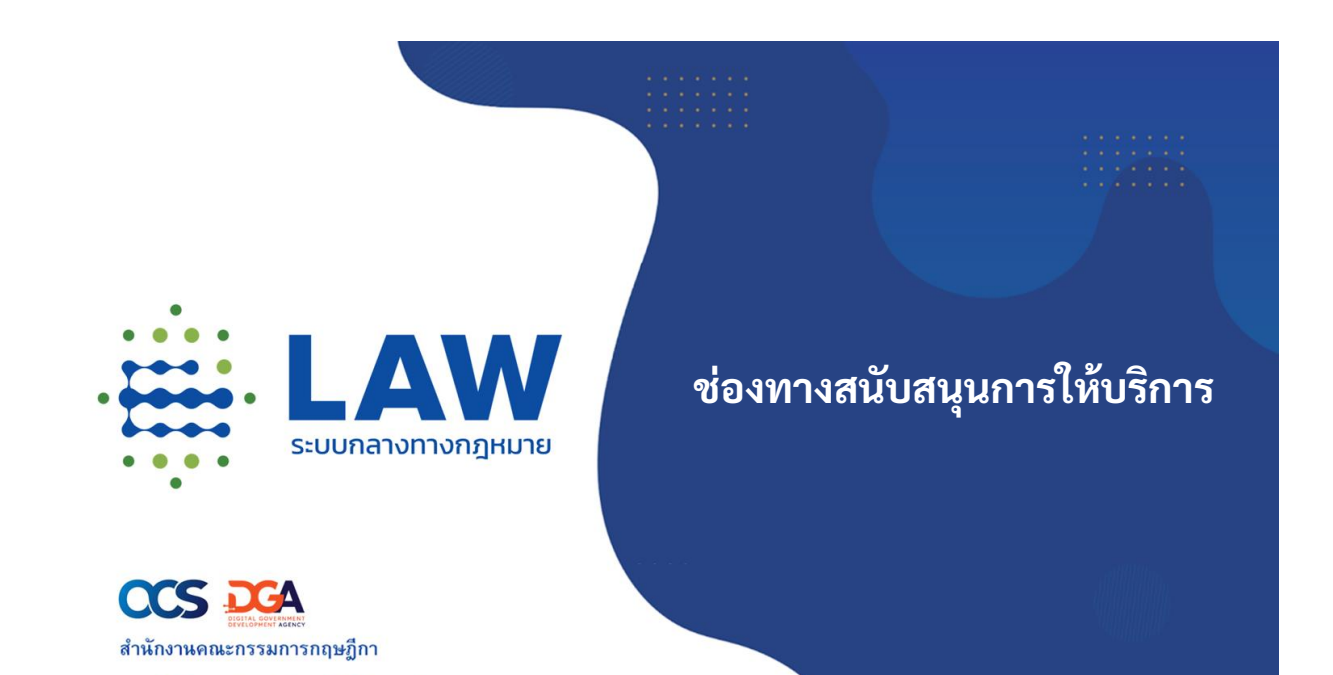

### ช่องทางการสนับสนุนการให้บริการ

และสำนักงานพัฒนารัฐบาลดิจิทัล (องค์การมหาชน)

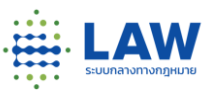

#### สามารถรับชมคลิป VDO การอบรมย้อนหลัง และคู่มือการใช้งานผ่านช่องทางนี้

1. YouTube DGA Thailand VDO การอบรมและสอนการใช้งาน ในชื่อ ระบบกลางทางกฎหมาย

(Law Portal)

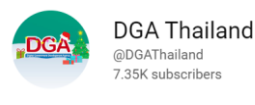

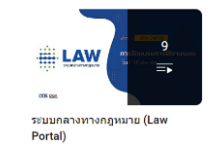

1. เว็บไซต์ระบบกลางทางกฎหมาย (Back-End) : คู่มือและ VDO สอนการใช้งาน

https://www.law.go.th/backend

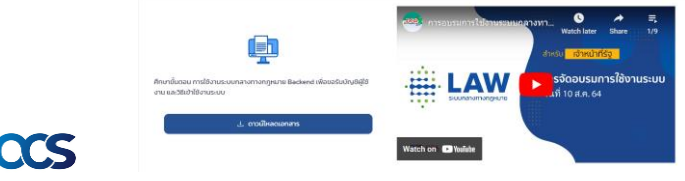

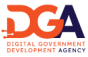

### ติดต่อสอบถามและต้องการข้อมูลการใช้งานหรือแจ้งปัญหา

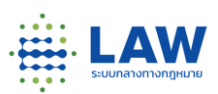

#### ติดต่อ DGA Contact Center

- อีเมล: <u>contact@dga.or.th</u>
- เบอร์โทรศัพท์: 02-612-6060
- เว็บไซต์: <u>https://www.dga.or.th/</u>

-----

🚖 Ground rule: สิ่งที่เราอยากได้ยินสำหรับการให้การสนับสนุนที่มีประสิทธิภาพ

Don't! ระบบมัน error กดอะไรก็ไม่ไป จำไม่ได้ น้องไปดูละกัน 🔄 Pls Do! แจ้งว่าปัญหาที่ท่านเจอเกิดตอนไหน ท่านทำอย่างไรจึงพบปัญหา โปรดแจ้งเป็นขั้นๆ หรือจะcapture หน้าจอ หรืออัดหน้าจอมาให้ด้วย จะยิ่งช่วยทีมงานให้เข้าใจปัญหาได้อย่างรวดเร็ว 🕃 👍 🗸

# CCS

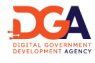

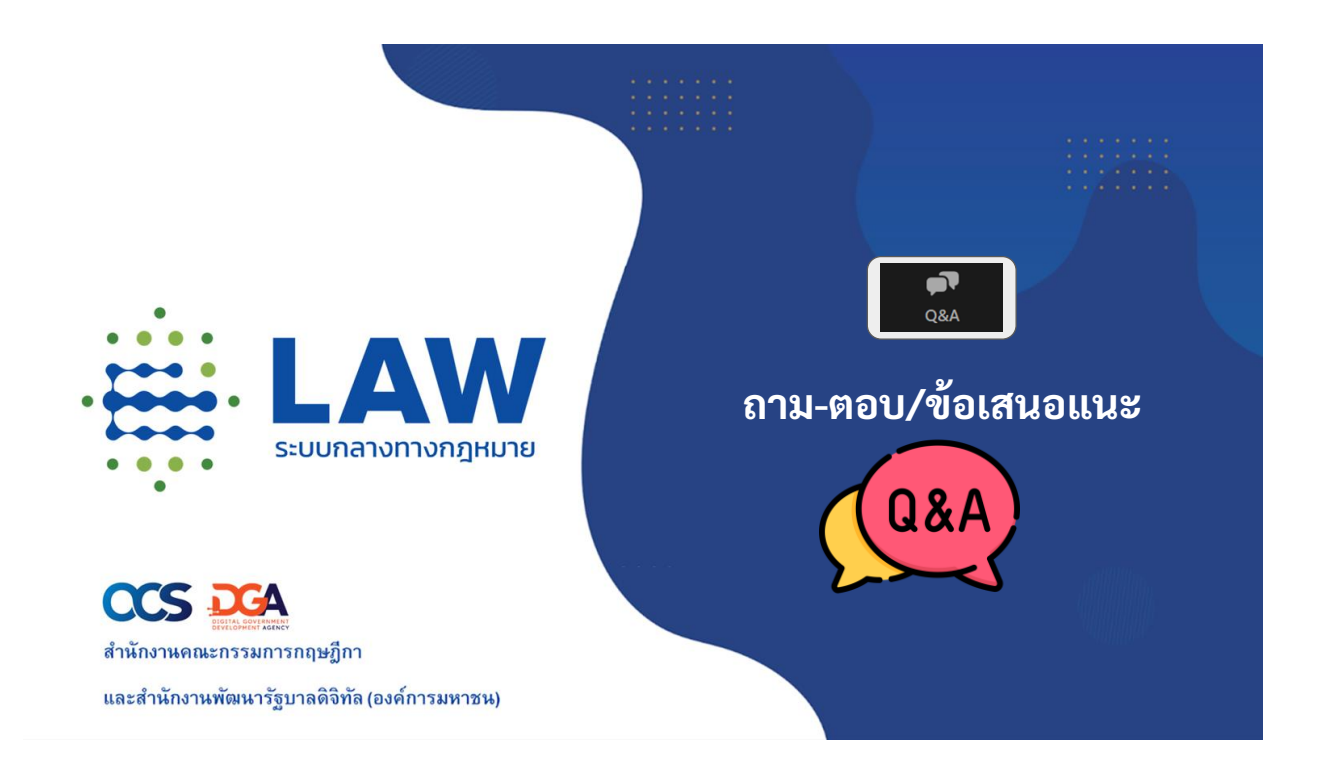

ขอบคุณทุกท่านที่เข้าร่วมฟังอบรม มาร่วมสร้างศูนย์รวมข้อมูลกฎหมาย ของประเทศไปด้วยกันนะ

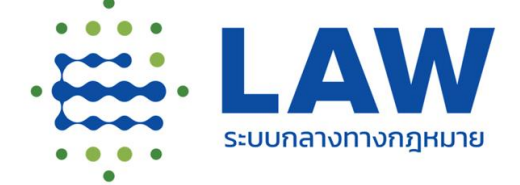

CCCS อิวัสล์ สำนักงานคณะกรรมการกฤษฎีกา และสำนักงานพัฒนารัฐบาลดิจิทัล (องค์การมหาชน)